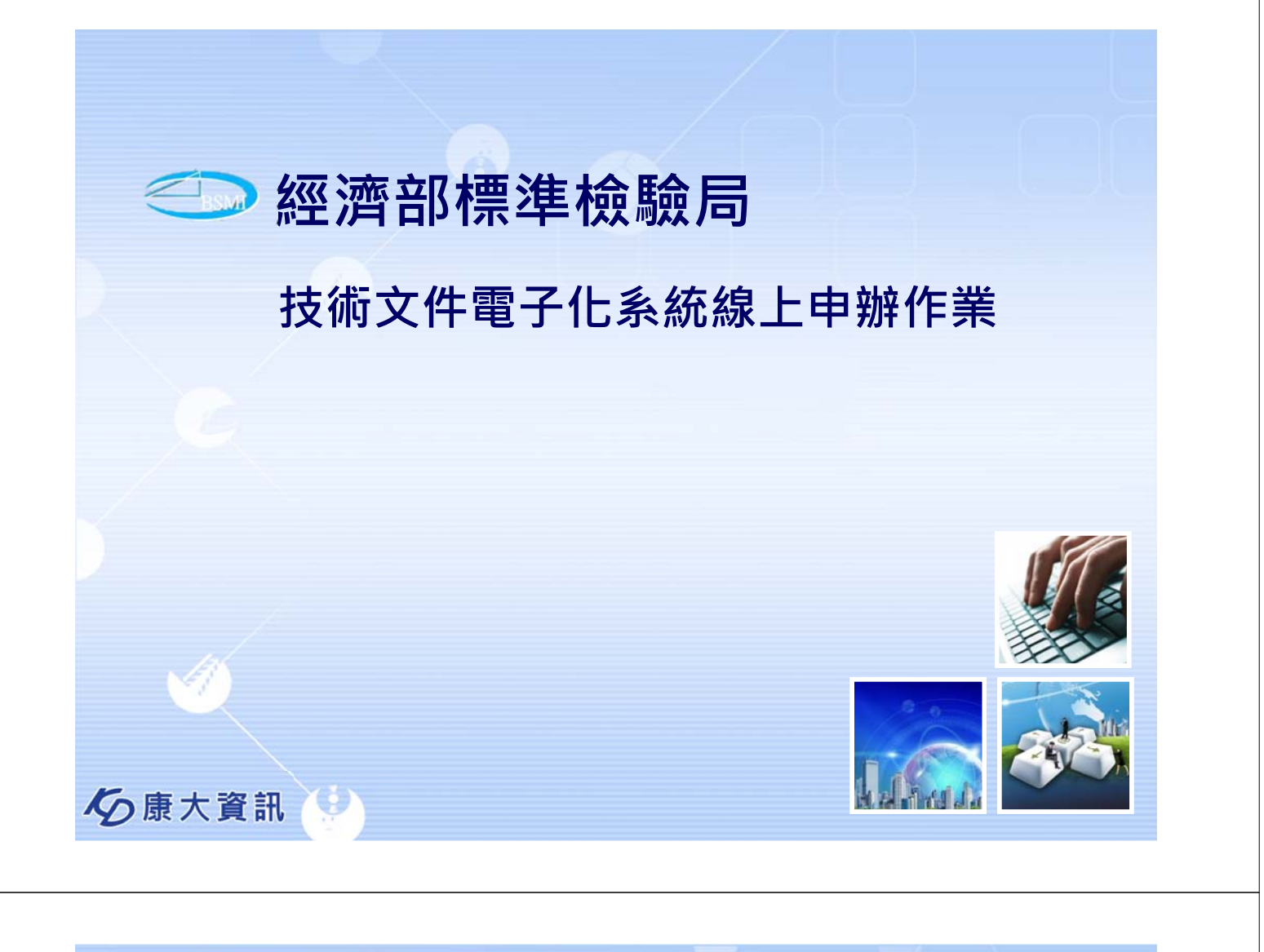

### 目的

- 為推廣線上申辦作業,標檢局提供技術文件上傳(驗證登錄及型式認可)、虛擬帳號繳費(驗證登錄及型式認可)及
   列印電子證書(RPC驗證登錄)相關服務。
- 說明案件類別藉由線上作業,提高作業時效,並可由虛擬 帳號進行繳費(審查費及年費),提供民眾可就近至超商、 郵局或台灣銀行完成繳費,並於106/03/01增加線上列 印電子證書(RPC驗證登錄)功能,減少民眾至本局往返 時間。

經濟部標準檢驗局 技術文件電子化系統線上申辦作業

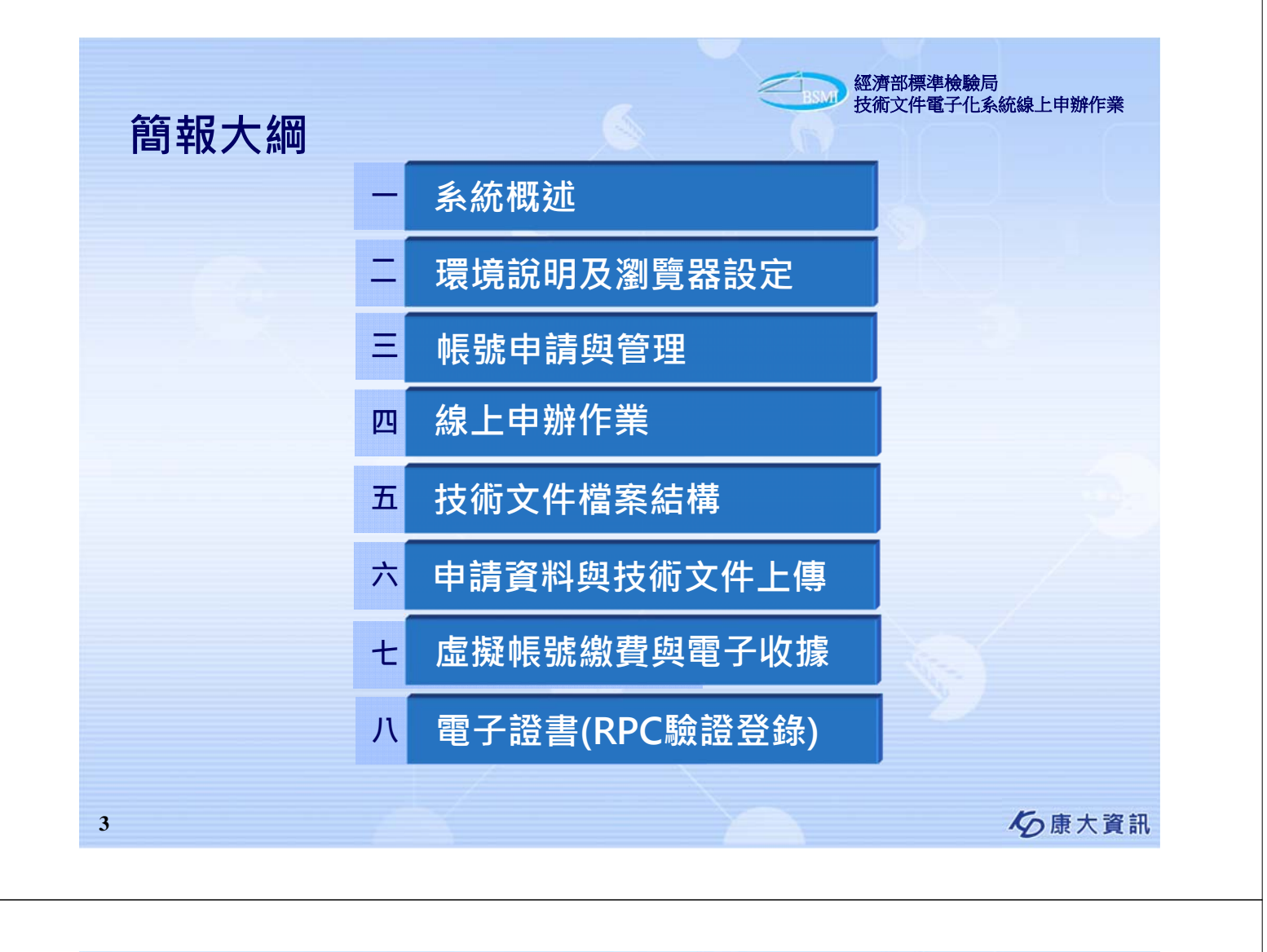

## -、系統概述-案件申請

線上申辦案件分為驗證登錄及型式認可線上申辦服務,係提供申請人 (或代理人),經由網路提出案件申請,並上傳相關文件電子檔。 目前提供線上申辦之作業項目,包括

- ✓ 案件新申請(含系列)作業
- ✓ 案件變更申請作業
- ✓ 案件核備申請作業
- ✓ 證書延展申請作業
- ✓ 以他人名義銷售申請作業(RPC)

✓ 進口通關授權申請作業(RPC)
 另提供申辦進度查詢及線上補件等功能,可即時查詢申辦
 案件目前辦理進度。

經濟部標準檢驗局 技術文件電子化系統線上申辦作業

BSM

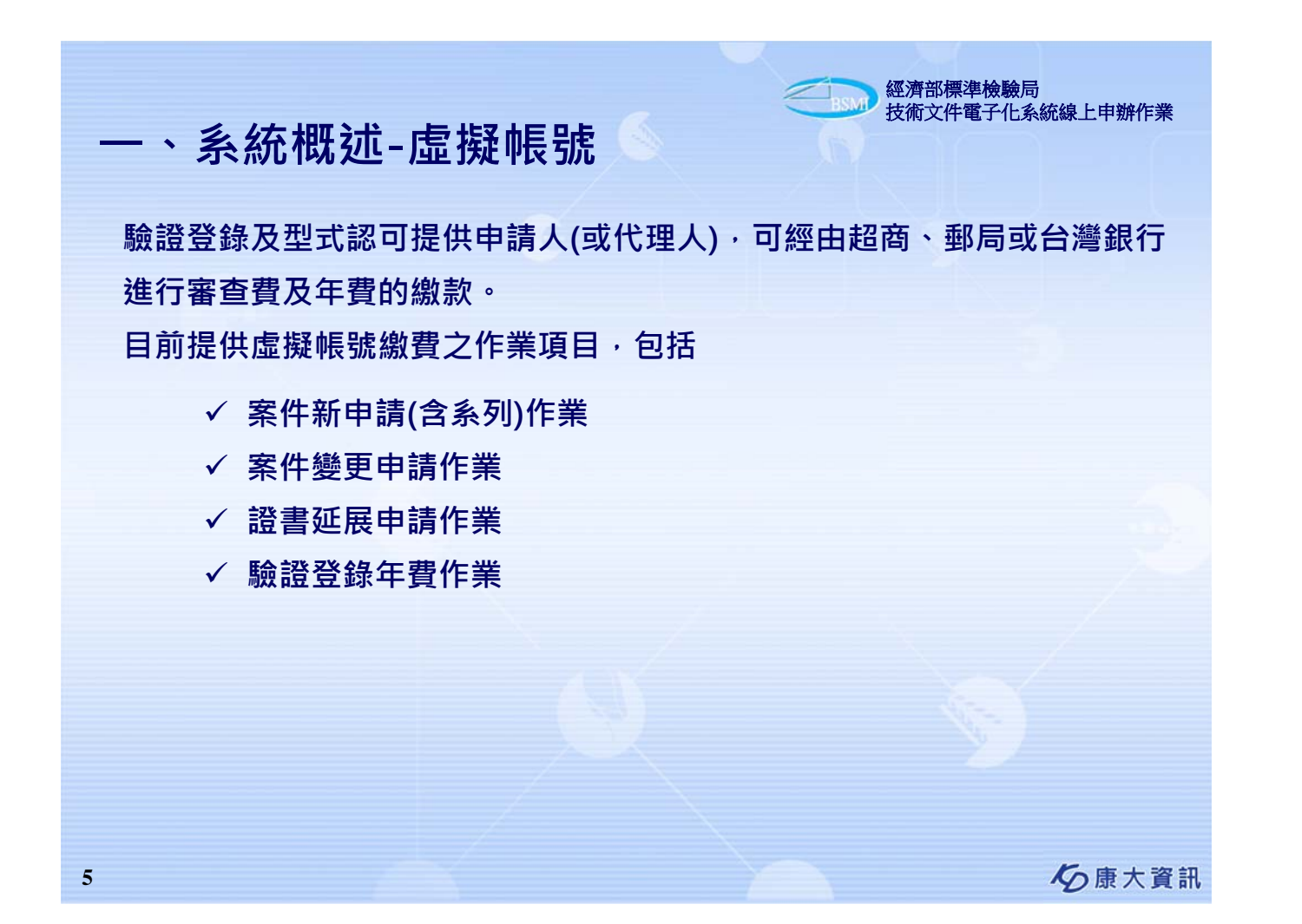

## 一、系統概述-電子收據

驗證登錄及型式認可提供申請人(或代理人)於外網申請時,可選擇是否要 列印電子收據,若選擇要列印電子收據,完成繳費及核銷後系統產生電子 收據,申請人及代理人都可列印,且不需特別安裝特定程式。 目前提供電子收據之作業項目,包括

BSMI

經濟部標準檢驗局 技術文件電子化系統線上申辦作業

- ✓ 案件新申請(含系列)作業
- ✓ 案件變更申請作業
- ✓ 證書延展申請作業
- ✓ 驗證登錄年費作業

# 、系統概述-電子證書

驗證登錄提供申請人(或代理人)於外網申請時,可選擇是否要列印電子證書,若選擇要列印電子證書,繳完成年費及核銷後,使得於線上進行列印證書,但只有申請此案件的人才可以列印。

經濟部標準檢驗局

技術文件電子化系統線上申辦作業

ら 康大資訊

申請使用電子證書的案件,不得至受理櫃檯要求領取紙本證書,如果發證後 超過一個月未列印電子證書者,使得至受理櫃檯要求領取電子證書(不可 領取紙本證書)。

目前提供電子證書之作業項目,包括

- ✓ 案件新申請(含系列)作業
- ✓ 案件變更申請作業
- ✓ 案件核備申請作業
- ✓ 證書延展申請作業

7

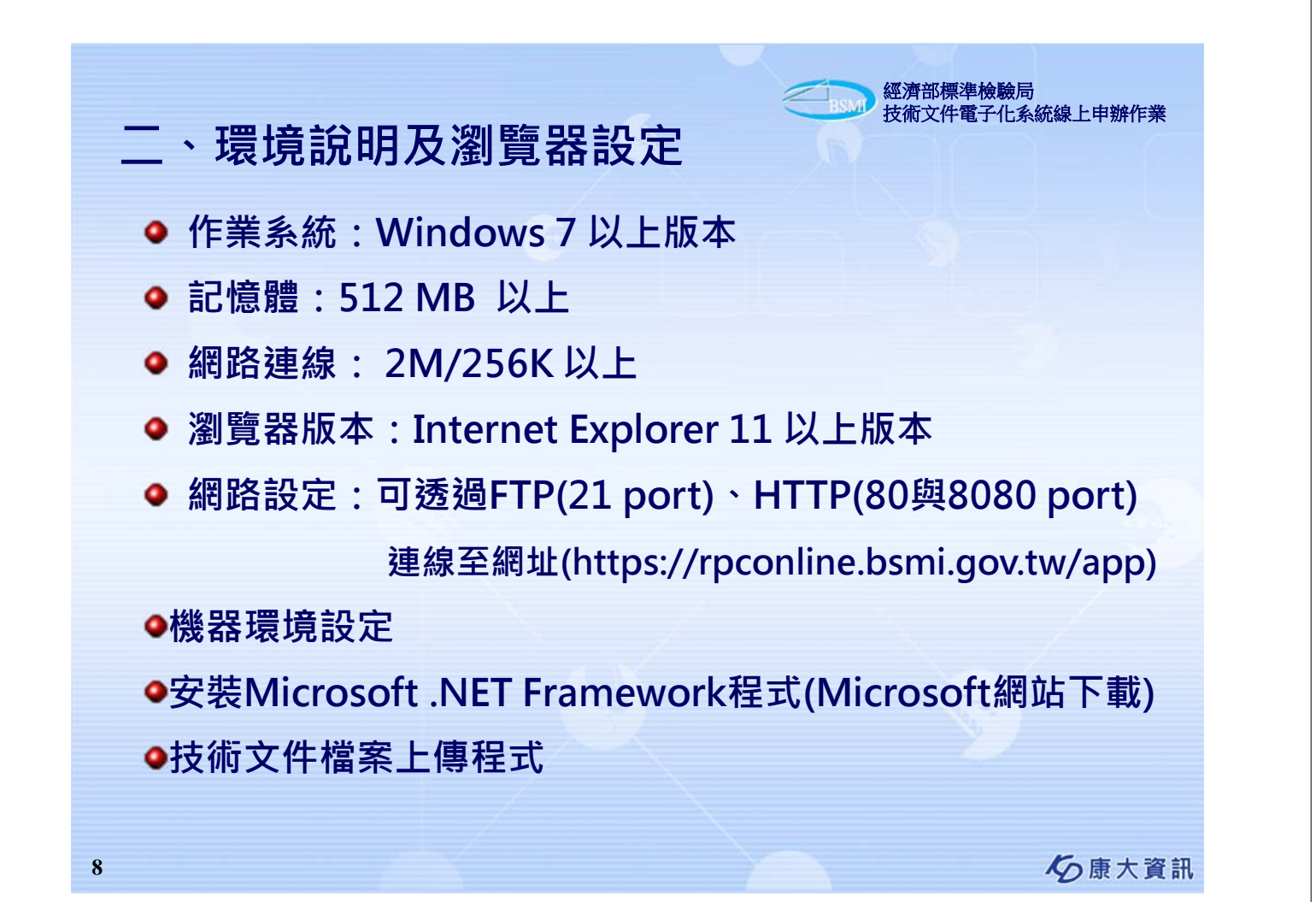

| Area         Area         Area      <                                                                                                    | 性名: 當<br>上次至入 實<br>時間:品驗證管理先統<br>□ 驗證至錄錄上申時<br>■ 申请作業<br>□ 管理作業<br>□ 管理作業<br>□ 使理作業<br>■ 與數作業<br>■ 約45個品管理先統<br>■ 對種訪提品管理先統<br>■ 對種訪提品管理先統<br>■ 前確案件違度實證<br>■ 方類公告<br>■ 實 出              | 公告<br>共 16 筆資料, 顯示第<br>公告時間<br>106/03/01 (重更<br>106/01/13 代語<br>103/03/19 電子級<br>099/01/14 (過程)<br>105/01/05 本長勁                                                           | <b>余统公告 1</b> 筆刻第 15 筆資料. [第一頁/約一頁] 1, 2 [ <u>下一頁/ 最末頁]</u> <u>主面</u> 更新)陸達室統技術文件某種短短末 V.1.3.1126(不含幅茶上厚程式)2017/03/01 17:35更新 <u>四島(地路音)在</u> 西島(地路音)在京 | <ul> <li>公告人</li> <li>永統管理者</li> </ul> |
|----------------------------------------------------------------------------------------------------|----------------------------------------------------------------------------------------------------|----------------------------------------------------------------------------------------------------|----------------------------------------------------------------------------------------------------|----------------------------------------|
| ····································                                                                                                    | 時間: 就設備管理先統<br>● 酸透型接線上中前<br>● 申请作業<br>● 雙道作業<br>● 雙進作業<br>● 雙進作業<br>● 創建作作業<br>● 創建作作業<br>● 創造作業<br>● 創造作業<br>● 創造作業<br>● 新設公告<br>● 新設公告<br>● 第 出                                       | 公告<br>共 16 筆資料, 顯示第 3<br>公告時間<br>106/03/01 (重要<br>106/01/13 代語語<br>103/03/19 電子編<br>099/01/14 (透明<br>105/01/05 本長等                                                         | 1 筆列第 15 筆資料.[第一頁/約一頁] 1, 2[ <u>丁一頁/最末頁]<br/>王百</u><br>更新)除這聖錄技術文件算機節節手 V.1.3.1126(不會編案上傳程式)2017/03/01 17:35更新<br>品质後整子在支<br>時間10月46日本本                 | <ul> <li>公告人</li> <li>永統管理者</li> </ul> |
| • • • • • • • • • • • • • • • • • • •                                                                                                    | ■ 同品酸酸酸等理外的<br>■ 酸酸氢酸化量化的<br>■ 增速作数<br>■ 管理作数<br>■ 管理作数<br>■ 使理作数<br>■ 使理作数<br>■ 使理作数<br>■ 使型作数<br>■ 的設計作数<br>■ 对植纺织品管理先统<br>■ 对植纺织品管理先统<br>■ 对植纺织品管理先统<br>■ 增速文件集度<br>■ 第<br>■ 加<br>■ 出 | 公告時間           106/03/01         (派更)           106/01/13         (公前回)           103/03/19         電子線           099/01/14         (通知回)           105/01/05         未局面) | 主च<br>更新)除读量经技術交付某価応応本 V.1.3.1126(不会编案上傳程式)2017/03/01 17:35更新<br>四品検験室任者<br>使者が内容任者                                                                     | <ul> <li>公告人</li> <li>永統管理者</li> </ul> |
| • · · · · · · · · · · · · · · · · · · ·                                                                                                    | ● 中国/兵<br>■ 室道作案<br>■ 管理作案<br>■ 總数管理作案<br>■ 總数管理作案<br>■ 約20作案<br>■ 力德訪課品部理先统<br>■ 封德訪課品部理先统<br>■ 封護家件進度實验<br>■ <b>許該</b> 從告<br>■ <b>許</b> 述<br>■ 出                                       | 106/01/13 代謝語<br>103/03/19 電子線<br>099/01/14 機器項<br>105/01/05 本局等                                                                                                    | <u>1品検验委任者</u><br>単型10月後ます。                                                                                                    |                                        |
| • • • • • • • • • • • • • • • • • • •                                                                                                    | ○ 管理[14]<br>● 模型管理<br>● 總費作業<br>● 約億作業<br>● 對種訪規品管理条統<br>● 型式認可能上申納<br>● 申述案件進度實验<br>● <b>予</b> 出                                                                                        | 103/03/19 里子線<br>099/01/14 植器類<br>105/01/05 本局等                                                                                                    | 8 20 Stil (7) 18. (5 - 17 - 17                                                                                                    | 余统管理者                                  |
| ••••••••••••••••••••••••••••••••••••                                                                                                    | ● 原目中無<br>● 印道作業<br>● 有種訪課品管理系統<br>● 型式認可錄上申請<br>● 市接案件堆度查询<br>● <u>条款</u> 公告<br>● 查 出                                                                                                   | 099/01/14 (481)                                                                                                    | A DEPARTOR                                                                                                    | 余統管理者                                  |
| ● * * * * * * * * * * * * * * * * * * *                                                                                                    | ● 型式認可錄上申請<br>● 申請案件進度查詢<br>● <mark>決該公告</mark><br>● 登出                                                                                                    |                                                                                                    | 1.9.3.这上路到<br>8.3组公告有關目動資料處理標準8項商品新增CNS 15663第5節「含有標示」檢驗現定通知                                                                                            | <b>水統管理者</b><br>永統管理者                  |
| ************************************                                                                                                    | <ul> <li>▶ ● ● ● ● ●</li> </ul>                                                                                                    | 103/04/23 「挑評                                                                                                    | 而文件電子化系統錄上申辦作業上業者宣導說明會-上譯講義                                                                                                    | 永統管理者                                  |
| www.e       www.e         www.e       www.e         w                                                                                                    |                                                                                                    | 098/12/18                                                                                                    | <u>是作說明及手冊</u><br>8.44.45.77.04.64.88.80                                                                                                    | <b>永統管理者</b><br>本語編集本                  |
| 192/04/22       LENGRAUE       New Pee         192/04/22       LENGRAUERER (LANDAUER)       New Pee         192/04/22       LENGRAUERER (LANDAUER)       New Pee         192/04/22       LENGRAU                                                                                                    |                                                                                                    | 099/01/18 ((准定                                                                                                    | <u>ⅢⅢ次州大江湾局防汛</u><br>更更新))電子文件上傳檔案工具V.1.1.0116(2010年3月11日19:46更新)                                                                                       | <b>永統管理者</b>                           |
| with the set of the set of the se                                    |                                                                                                    | 102/04/02                                                                                                    | 8可單構版安裝程式及操作調明<br>                                                                                                    | 余統管理者                                  |
| ● 機器環境設定及技術文件檔案上傳程式放置系統公告區           ● 機器環境設定及技術文件檔案上傳程式放置系統公告區           ● 機器環境設定及技術文件檔案上傳程式放置系統公告區           ● とのでのでのでのでのでのでのでのでのでのでのでのでのでのでのでのでのでのでので                                                                                                    |                                                                                                    | 099/01/11 <b>XR</b>                                                                                                    | ] <u>世界以明</u><br>[家旗取功能更新編(編型語後執行APP patch 0111.bat)(2010年02月01日更新)                                                                                     | <b>永統管理者</b><br>永統管理者                  |
| www.wu.u.u.u.u.u.u.u.u.u.u.u.u.u.u.u.u.                                                                                                    |                                                                                                    | 099/04/16 9904                                                                                                    | 15北區說明會屬案                                                                                                    | <b>永统管理者</b>                           |
| ●####     INTERNATIONAL SOLUTION       ●機器環境設定及技術文件檔案上傳程式放置系統公告區       ● 機器環境設定及技術文件檔案上傳程式放置系統公告區       ● 使意大賞       ● 使意意的       ● 使意意的       ● 使意意的       ● 使意意的       ● 使意意的       ● 使意意的       ● 使意意的       ● 使意意的       ● 使意意的       ● 使意意的       ● 使意意的       ● 使意意的       ● 使意的       ● 使着の       ● 使着の       ● 使着の       ● 使着の       ● 使着の       ● 使着の       ● 使着の       ● 使着の       ● 使着の       ● 使着の       ● 使着の       ● 使着の <td< td=""><td></td><td>099/01/29 FireF</td><td>ox安裝元件</td><td>永統管理者</td></td<>                                                                                                    |                                                                                                    | 099/01/29 FireF                                                                                                    | ox安裝元件                                                                                                    | 永統管理者                                  |
| WINK         WINK           ▶機器環境設定及技術文件檔案上傳程式放置系統公告區           少慶大寶           少康大寶           ● 環境説明及瀏覽器設定           ● 電気管           ● 「「「「「」」」」」                                                                                                    |                                                                                                    | 098/12/01                                                                                                    | ē.NET Framework 2.0 執行環境                                                                                                    | 永統管理者                                  |
| ▶機器環境設定及技術文件檔案上傳程式放置系統公告區                                                                                                    |                                                                                                    | 相關連結                                                                                                    | 有限研究                                                                                                    |                                        |
| ▶機器環境設定及技術文件檔案上傳程式放置系統公告區 ✓ 康大寶 ▲ 環境説明及瀏覽器設定 ● ● ● ● ● ● ● ● ● ● ● ● ● ● ● ● ● ● ●                                                                                                    |                                                                                                    | 無資料日                                                                                                    |                                                                                                    |                                        |
| ▶機器環境設定及技術文件檔案上傳程式放置系統公告區<br>を 康大寶 ● 陳介語標準檢驗局<br>技術文件電子化系統繰上申辦作業 ● 丁丁丁丁丁丁 ● 「「「「「「「「」」」」」」                                                                                                    |                                                                                                    |                                                                                                    |                                                                                                    |                                        |
| ►機器環境設定及技術文件檔案上傳程式放置系統公告區<br>⑤康大資<br>◎ 康大資<br>※ 環境說明及瀏覽器設定                                                                                                    |                                                                                                    |                                                                                                    |                                                                                                    |                                        |
| ・                                                                                                    | 、環境説                                                                                                    | ()<br>創ました<br>に<br>に<br>に<br>の<br>の<br>の<br>の<br>の<br>の<br>の<br>の<br>の<br>の<br>の<br>の<br>の<br>の<br>の<br>の                                                                  | 瀏覽器設定                                                                                                    | 電子化系統線上申辦作業                            |
| 1         1         1         1         1         1         1         1         1         1         1         1         1         1         1         1         1         1         1         1         1         1         1         1         1         1         1         1         1         1         1         1         1         1         1         1         1         1         1         1         1         1         1         1         1         1         1         1         1         1         1         1         1         1         1         1         1         1         1         1         1         1         1         1         1         1         1         1         1         1         1         1         1         1         1         1         1         1         1         1         1         1         1         1         1         1         1         1         1         1         1         1         1         1         1         1         1         1         1         1         1         1         1 <th1< th=""> <th1< th=""> <th1< th=""> <th1< th=""></th1<></th1<></th1<></th1<>                                                                                                    |                                                                                                    |                                                                                                    |                                                                                                    | - 0 ×                                  |
| bhuata 建築的     CM-SDAR-P       聚化酸化和酸(酸酸)     American (Bio)       化合物化和酸(Bio)     P       化合物化和酸(Bio)     P </td <td>80 880 980 RD484 287</td> <td>88)-0<br/>1285224(2)- (34)</td> <td>shirod  </td> <td></td>                                                                                                    | 80 880 980 RD484 287                                                                                                    | 88)-0<br>1285224(2)- (34)                                                                                                    | shirod                                                                                                    |                                        |
| Active X Bable<br>VIII de VIII de VIII d | Sector Para                                                                                                    | ## 第第0 CO<br>IR(形形)                                                                                                    | No State P                                                                                                    | ^                                      |
| 単単語上中的構成での<br>単単語とないままでの場合の<br>単語が感覚での<br>Sendiciones 解剖工具での<br>単語が感覚での<br>Endiciones 解剖工具での<br>単語を描述してい<br>部分の影響の<br>で同たの影明の<br>一般の影響の<br>い<br>Modemail<br>の<br>の<br>の<br>の<br>の<br>の<br>の<br>の<br>の<br>の<br>の<br>の<br>の                                                                                                    | Active<br>(22.0                                                                                                    | () () () () () () () () () () () () () (                                                                                                    | AND                                                                                                    |                                        |
| NRT和AD (Main)<br>Season (Season)<br>Season (Season)<br>和田田田田田田田田田田田田田田田田田田田田田田田田田田田田田田田田田田田田                                                                                                    | 1+2<br>++                                                                                                    | 総上市的重要工作階級(S)<br>総正規用電気(A)                                                                                                    | e Not /A)<br>19. Matrology and Inspector, M.O.E.A                                                                                                    |                                        |
| Paulian (1)     Paulian (1)     Paulian (1)     Paulian (1)     Paulian (1)     Paulian (1)     Paulian (1)     Paulian (1)     Paulian (1)     Paulian (1)                                                                                                    | 8.87                                                                                                    | F#0,74                                                                                                    | のより子化系統線上申請作業                                                                                                    |                                        |
| REDICTOR                                                                                                    | 942<br>Snat                                                                                                    | Goven 新建工具(T)                                                                                                    |                                                                                                    |                                        |
| Sessesson<br>CRLABPOL<br>ARRENO<br>Windows Upder(0)                                                                                                    | 8.64<br>8.64                                                                                                    |                                                                                                    |                                                                                                    |                                        |
| RETERIO<br>Windows Update(U)                                                                                                    | 505                                                                                                    | 19(前段2)(0)                                                                                                    |                                                                                                    |                                        |
|                                                                                                    |                                                                                                    | ERIJO<br>even Updatechili                                                                                                    |                                                                                                    |                                        |
| ROBER CHINERY ZAZAS                                                                                                    | 8,78                                                                                                    | 184 O                                                                                                    | 24-504+U 25223                                                                                                    |                                        |
| Liper Click to Call F - MATTER CALL                                                                                                    | F12 BE                                                                                                    | Dick to Call                                                                                                    |                                                                                                    |                                        |
| Orefuter #IEBER                                                                                                    | Criefu<br>#2.2                                                                                                    | iote #101800<br>[ OneNote/N                                                                                                    |                                                                                                    |                                        |
|                                                                                                    | 2.0.0                                                                                                    |                                                                                                    |                                                                                                    |                                        |
| REALESO<br>(1040/020)                                                                                                    |                                                                                                    |                                                                                                    |                                                                                                    |                                        |
| (日本市)日本(日本)(日本)(日本)(日本)(日本)(日本)(日本)(日本)(日本)(                                                                                                    | 828                                                                                                    |                                                                                                    |                                                                                                    |                                        |
| READERO                                                                                                    |                                                                                                    |                                                                                                    |                                                                                                    |                                        |
| ▶★系统须使田Internet Evalurer测酶器 並加入相關訊空,                                                                                                    | ▶★冬姑酒は                                                                                                    | ±⊞ <b>⊺⊳+</b> ~~~                                                                                                    |                                                                                                    |                                        |
| ▶本系統須使用Internet Explorer瀏覽器,並加入相關設定。                                                                                                    | ▶本系統須個                                                                                                    | 走用Interr                                                                                                    | net Explorer瀏覽器·並加入相關設定                                                                                                    | E •                                    |
| P2289AEIIA                                                                                                    | 約,018<br>F12,18                                                                                                    | INALASS C                                                                                                    | ELEXS<br>MARKEN                                                                                                    |                                        |
| Lync Clok to Gal F · MAY MERCIE                                                                                                    | Lyne C                                                                                                    | Dick to Call                                                                                                    | ■· 展行政制文件                                                                                                    |                                        |
| Overlane #distant                                                                                                    | OneN<br>BEZ                                                                                                    | Creficte(N)                                                                                                    | and the second                                                                                                    |                                        |
|                                                                                                    | 1 184                                                                                                    | to TEA                                                                                                    |                                                                                                    |                                        |
| - 工作成以常要力                                                                                                    |                                                                                                    | 0.63(0)                                                                                                    |                                                                                                    |                                        |
| REALERO                                                                                                    |                                                                                                    |                                                                                                    |                                                                                                    |                                        |
| (日本市政策集内)<br>相互相関連(2)                                                                                                    | 824                                                                                                    |                                                                                                    |                                                                                                    |                                        |
| (日本市(日本市)<br>(日本市)(日本市)(日本市)(日本市)(日本市)(日本市)(日本市)(日本市)                                                                                                    |                                                                                                    |                                                                                                    |                                                                                                    |                                        |
| (日本本)(日本)(日本)(日本)(日本)(日本)(日本)(日本)(日本)(日本                                                                                                    | 838                                                                                                    |                                                                                                    |                                                                                                    |                                        |
| (日本本)(日本)(<br>(日本本)(日本)()                                                                                                    | 828                                                                                                    |                                                                                                    |                                                                                                    |                                        |
|                                                                                                    | 28.4                                                                                                    | 12.天皇丸<br>(明星第10)                                                                                                    |                                                                                                    |                                        |

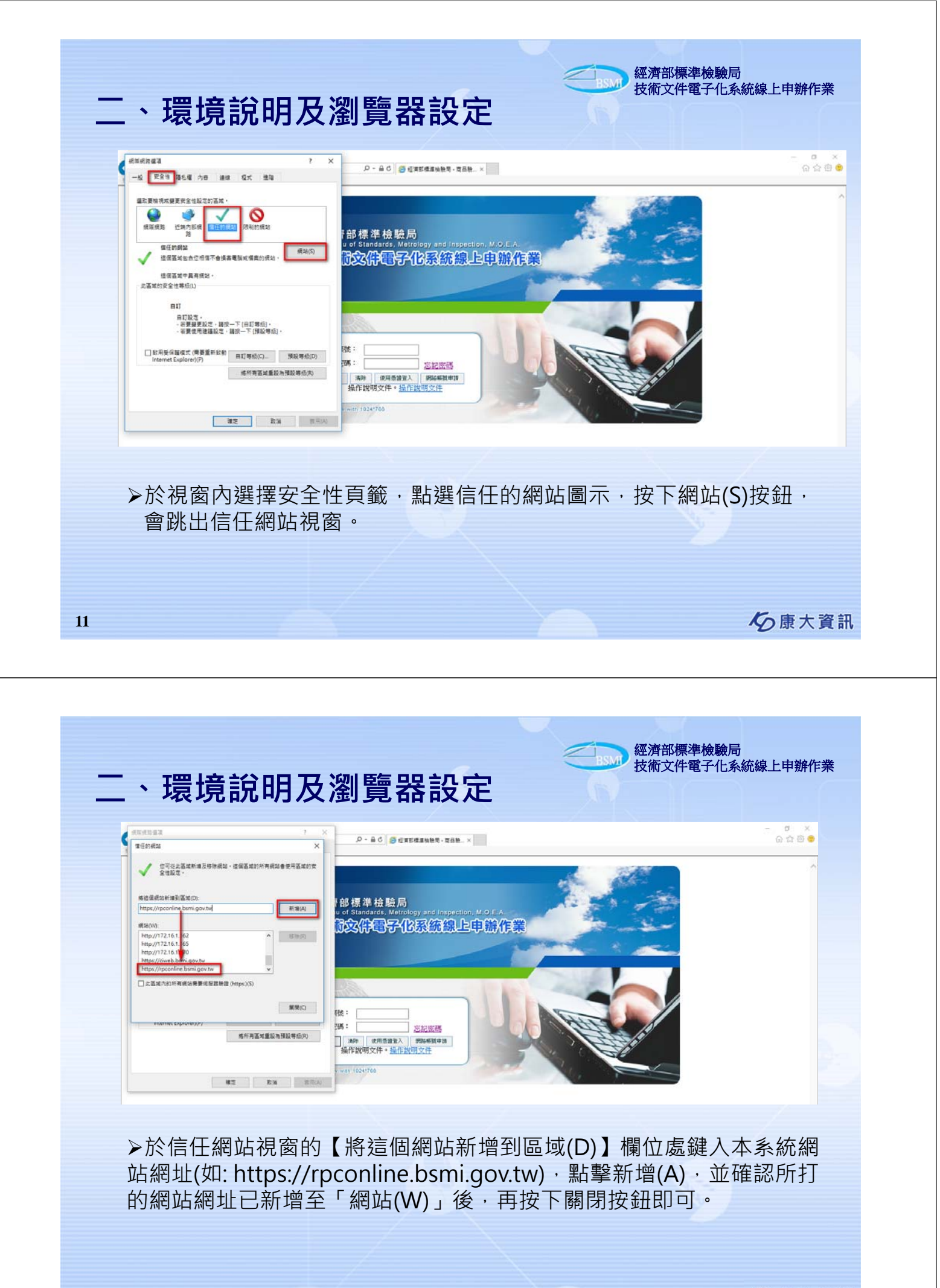

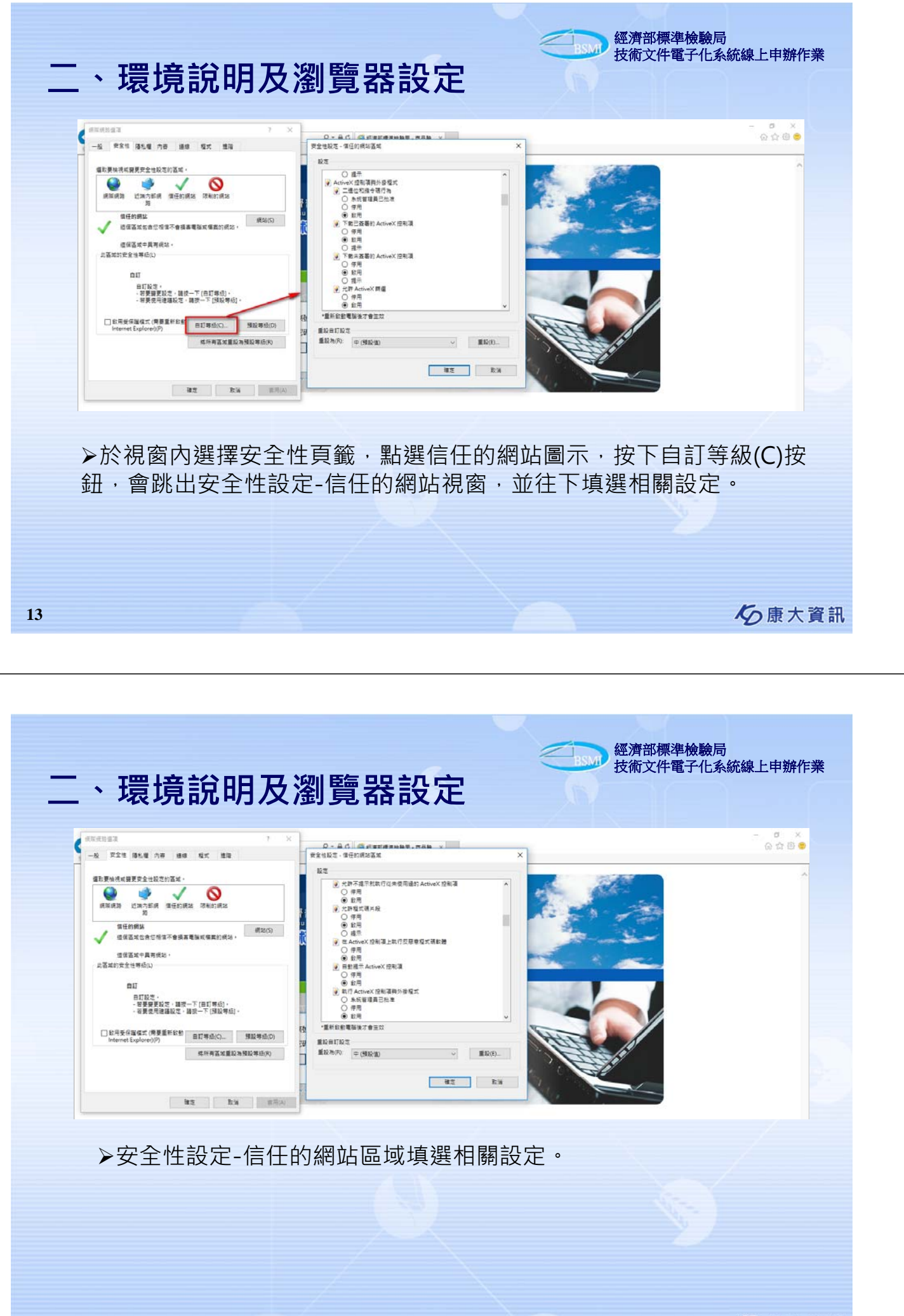

る康大資訊

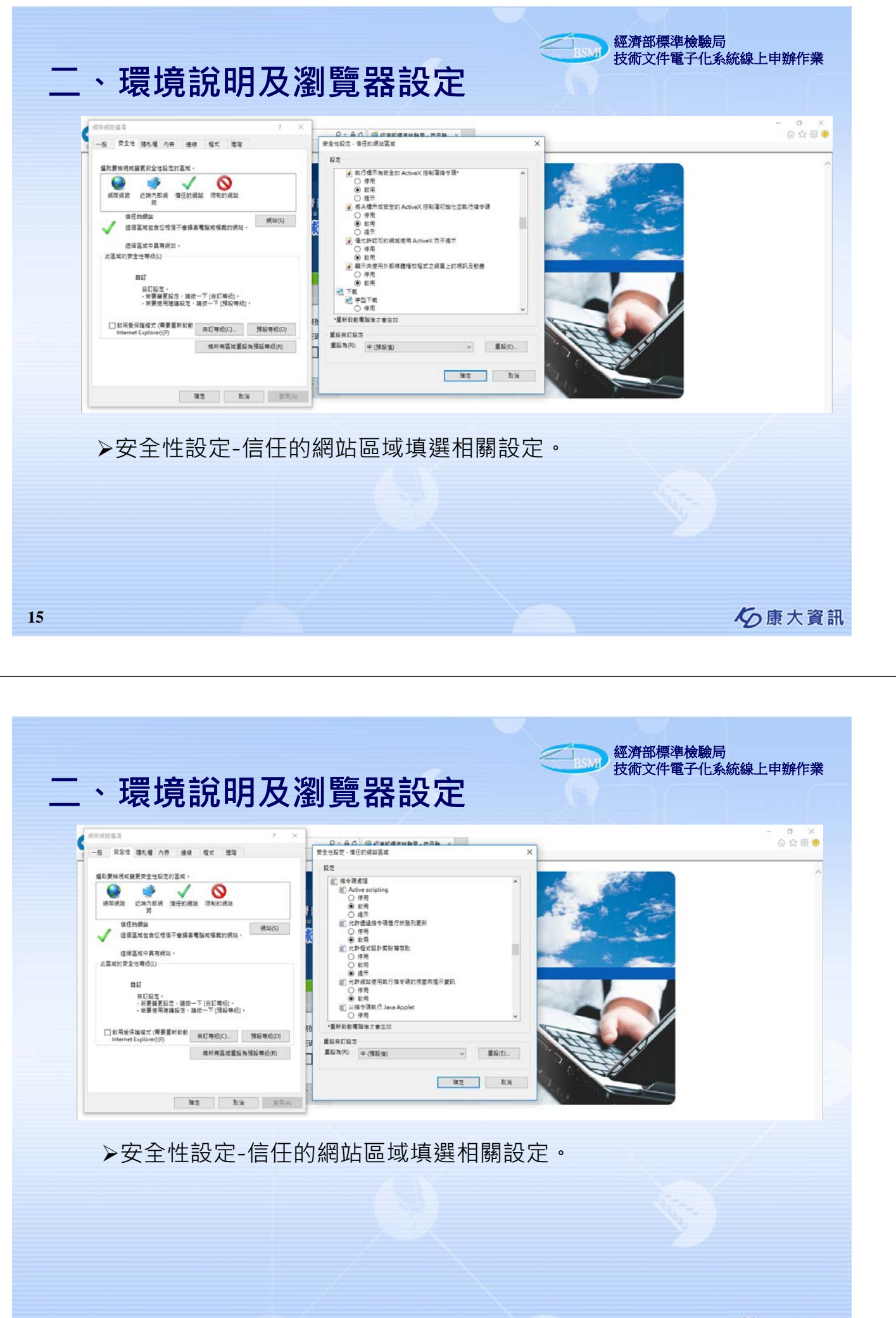

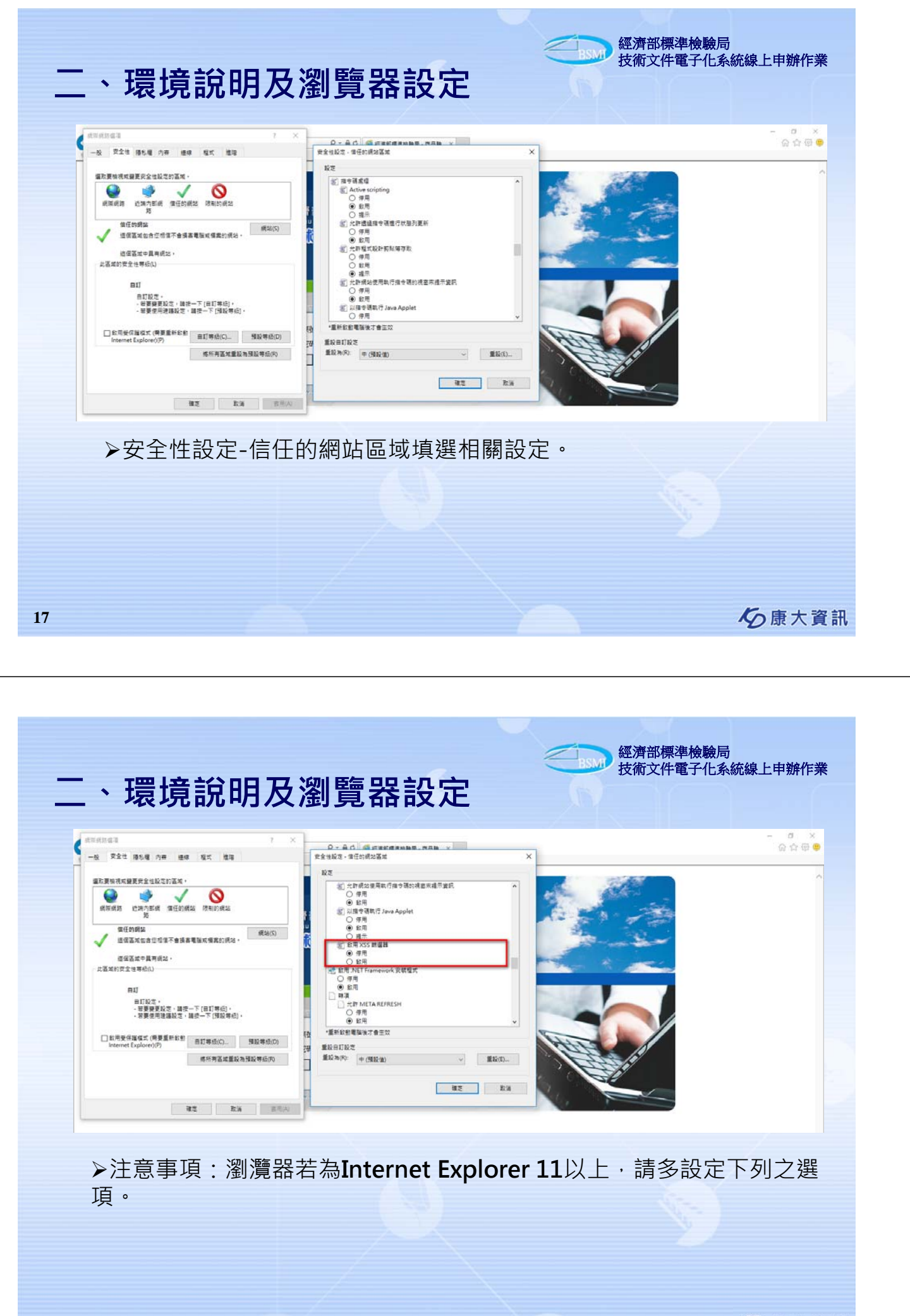

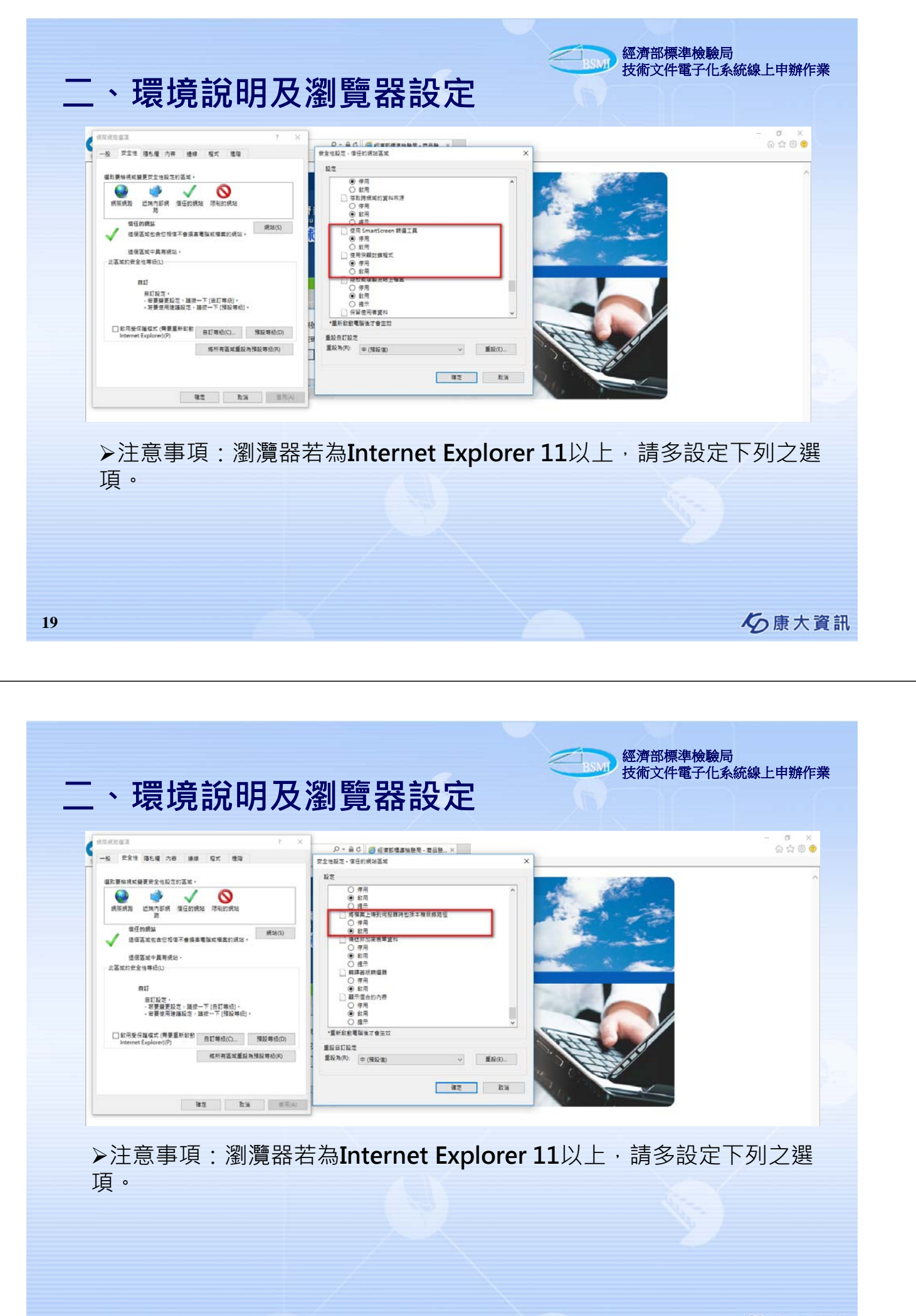

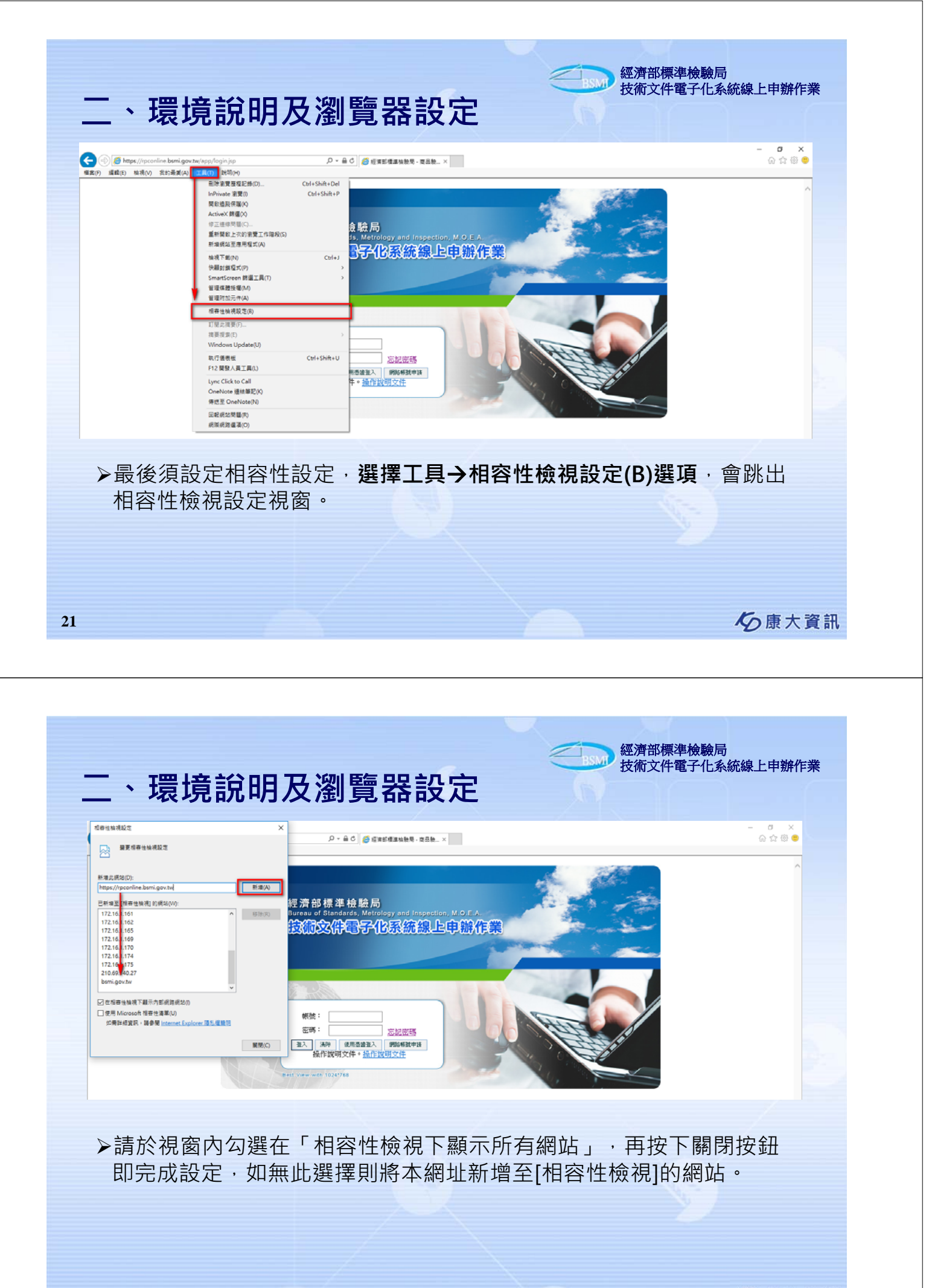

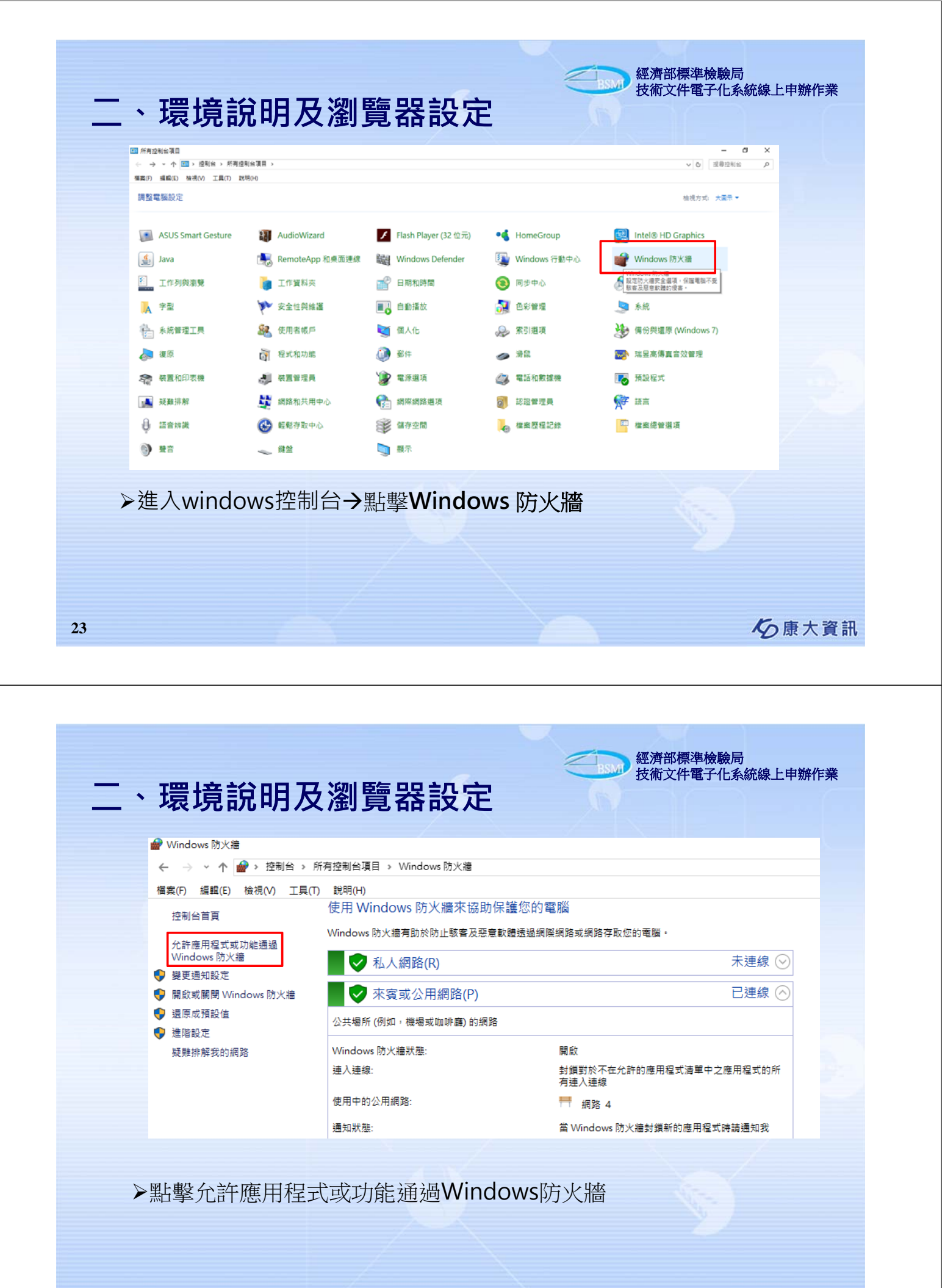

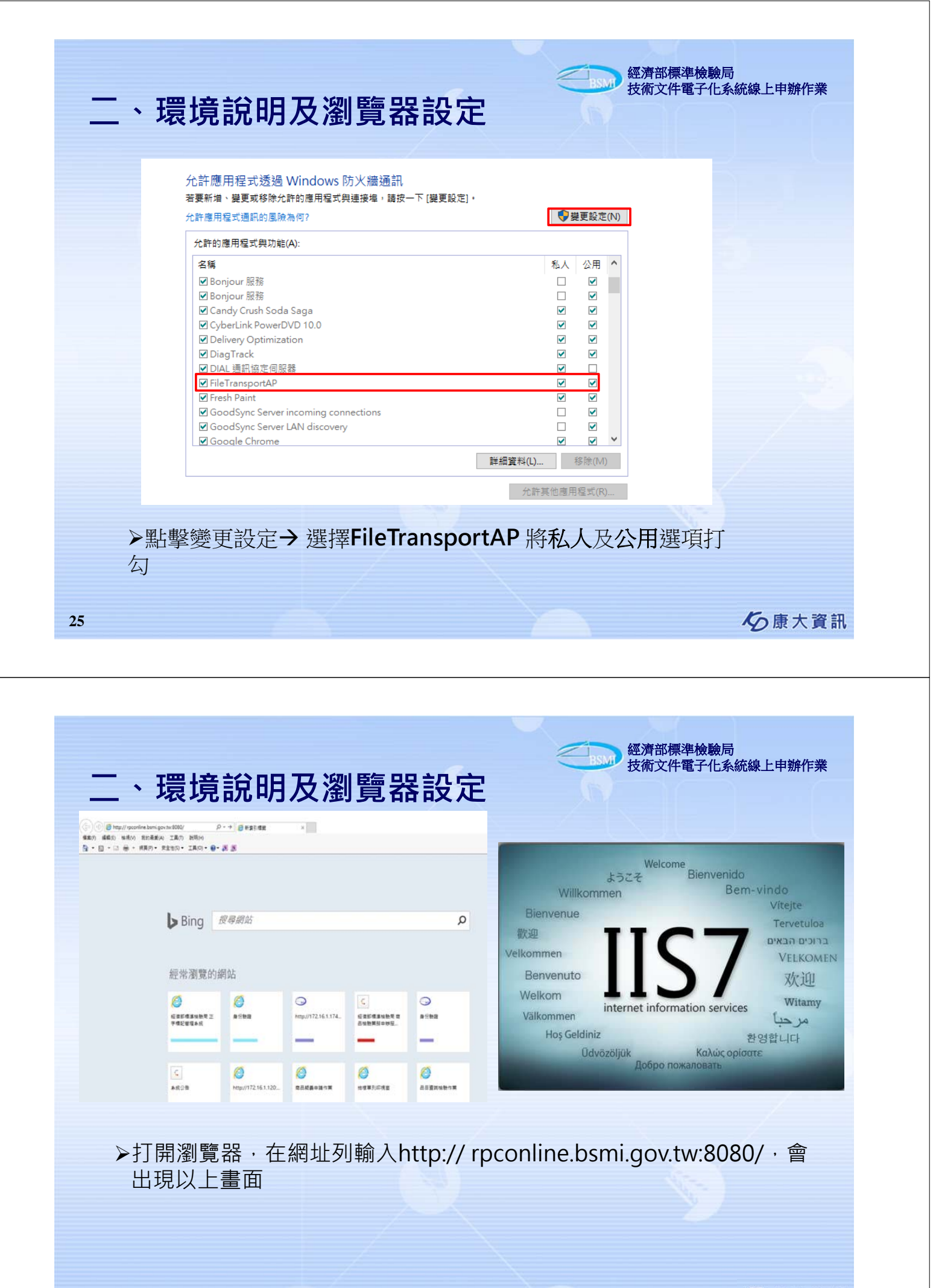

| 二、環境說明及瀏覽器設定                                                                                                    | 經濟部標準檢驗局<br>技術文件電子化系統線上申辦作業                     |
|----------------------------------------------------------------------------------------------------|-------------------------------------------------|
| 經濟部標準檢驗局<br>Bureau of Standards, Metrology and Inspection, M.O.E A.<br>技術文件電子化系統線上申辦作                                                                                                    | -                                               |
| 登入       板號:         密碼:       臺記室碼         登入:       消除:       使用憑證室入:       網路帳號甲時         Best View with 1024*768                                                                                                    |                                                 |
| ▶網址列輸入https://rpconline.bsmi.gov.                                                                                                    | tw/app,會出現以上畫面                                  |
| 27                                                                                                    | <b>必</b> 康大資訊                                   |
|                                                                                                    |                                                 |
| 二、環境說明及瀏覽器設定<br><sup>◎ 執行</sup>                                                                                                    | 經濟部標準檢驗局<br>技術文件電子化系統線上申辦作業<br>×                |
| <ul> <li>二、環境説明及瀏覽器設定</li> <li>         ・</li> <li>         ・</li> <li></li></ul>                                                                                                    | 經濟部標準檢驗局<br>技術文件電子化系統線上申辦作業<br>的名稱,Windows<br>✓ |
| 二、環境説明及瀏覽器設定 ● 執行 ● 執行 ● 自動開設・ 一 職(O): telnet 210.69.140.1921 確定 取消 取消 Telnet 210.69.140.1925                                                                                                    | 經濟部標準檢驗局<br>技術文件電子化系統線上申辦作業<br>的名稱 • Windows    |
| <ul> <li>二、環境説明及瀏覽器設定         <ul> <li>執行</li> <li>執行</li> <li>● 執行</li> <li>● 執行</li> <li>● 副小母式、資料本、文件或網際網路資源<br/>會自動開啟。</li> <li>開放(O): (elnet 210.69.140.1921)</li> <li>確定 取満</li> </ul> </li> <li>「Intervaloped for the serveloped for the serveloped for the serv</li></ul> | 経済部標準檢驗局<br>技術文件電子化系統線上申辦作業                     |

康大資訊

| <u> </u>                                                                                                    | <b>倀號申請</b> 與管                                                                                                    | 理                                                                                                    | 經濟部標準檢驗局<br>技術文件電子化系統線上                                                                                                    | 申辦作業 |
|----------------------------------------------------------------------------------------------------|----------------------------------------------------------------------------------------------------|----------------------------------------------------------------------------------------------------|----------------------------------------------------------------------------------------------------|------|
|                                                                                                    | 經濟部標準檢驗<br>Bureau of Standards, M<br>後統文件更多                                                                                                    | 局<br>letrology and Inspection, M.O.E.A.<br><b>P化系統線上申辦作業</b><br>提供技術文件線」<br>務忘記密碼                                                                                                    | 上 申辦服                                                                                                    |      |
|                                                                                                    | 登入                                                                                                    | 点記瓷碼<br>注注入 網路標號申請<br>提供技術了<br>務帳號申書                                                                                                    | 文件線上申辦服<br>青                                                                                                    |      |
|                                                                                                    |                                                                                                    |                                                                                                    | 151                                                                                                    | 康大資訊 |
|                                                                                                    |                                                                                                    |                                                                                                    | 經濟部標準檢驗局                                                                                                    |      |
|                                                                                                    |                                                                                                    | 理<br>網路申辦作業程序<br><sup>象局經標五字第。九二五。。一五三大。號函訂<br/>發驗局經標五字第。九九五。。三七八四。號函</sup>                                                                                                    | "定全文七點,並自九十二年八月一日<br>修正第二點、第二點附表及第六點附                                                                                                    | 申辦作業 |
| ■ 「「「」 ※ 一 ※ 一 ※ 一 ※ 一 ※ 一 ※ 一 ※ 一 ※ 一 ※ 一 ※ 一 ※ 一 ※ 一 ※ 一 ※ 一 ※ 一 ※ 一 ※ 一 ※ 一 ※ 一 ※ 一 ※ 一 ※ 一 ※ 一 ※ 一 ※ 一 ※ 一 ※ 一 ※ 一 ※ 一 ※ 一 ※ 一 ※ 一 ※ 一 ※ 一 ※ 一 ※ 一 ※ ● ※ ● ● ● ● ● ● ● ● ● ● ● ● ● ● ● ● ● ● ● ● ● ● ● ● ● ● ● ● ● ● ● ● ● ● ● ● ● ● ● ● ● ● ● ● ● ● ● ● ● ● ● ● ● ● ● ● ● </td <td><b>長號中請與管</b><br/><b>87.標準檢驗局網際</b><br/>,十二年六月二十五日經濟部標準檢<br/>,十二年六月二十五日經濟部標準檢<br/>,十九年十一月二十二日經濟部標準檢<br/>,十九年十二月一日起實施<br/>為便利業者經由網際網路向經<br/>件,特訂定本作業程序。<br/>網際網路申辦案件者,應檢<br/>證明文件,向檢驗機關申請<br/>網際網路申辦案件者,應檢<br/>證明文件,向檢驗機關申請<br/>網際網路申辦案件之申請案<br/>同意書」〈表AN-02〉。<br/>取得「經濟部標準檢驗局網<br/>定之申辦業務。<br/>經由網際網路申辦之案件,<br/>網際網路申辦作業申請書填</td> <td>伊里     御子の「「「「「「」」」」     「「」」     「「」」     「「」」     「「」」     「「」」     「「」」     「「」」     「「」」     「「」」     「「」」     「「」」     「「」」     「「」」     「「」」     「「」」     「「」」     「「」」     「「」」     「「」」     「「」」     「「」」     「「」」     「」     「」     「」     「」     「」     「」     「」     「」     「」     「」     「」     「」     「」     「」     「」     「」     「」     「」     「」     「」     「」     「」     「」     「」     「」     「」     「」     「」     「」     「」     「」     「」     「」     「」     「」     「」     「」     「」     「」     「」     「」     「」     「」     「」     「」     「」     「」     「」     「」     「」     「」     「」     「」     「」     「」     「」     「」     「」     「」     「」     「」     「」     「」     「」     「」     「」     「」     「」     「」     「」     「」     「」     「」     「」     「」     「」     「」     「」     「」     「」     「」     「」     「」     「」     「」     「」     「」     「」     「」     「」     「」     「」     「」     「」     「」     「」     「」     「」     「」     「」     「」     「」     「」     「」     「」     「」     「」     「」     「」     「」     「」     「」     「」     「」     「」     「」     「」     「」     「」     「」     「」     「」     「」     「」     「」     「」     「」     「」     「」     「」     「」     「」     「」     「」     「」     「」     「」     「」     「」     「」     「」     「」     「」     「」     「」     「」     「」     「」     「」     「」     「」     「」     「」     「」     「」     「」     「」     「」     「」     「」     「」     「」     「」     「」     「」     「」     「」     「」     「」     「」     「」     「」     「」     「」     「」     「」     「」     「」     「」     「」     「」     「」     「」     「」     「」     「」     「」     「」     「」     「」     「」     「」     「」     「」     「」     「」     「」     「」     「」     「」     「」     「」     「」     「」     「」     「」     「」     「」     「」     「」     「」     「」     「」     「」     「」     「」     「」     「」     「」     「」     「」     「」     「」     「」     「」     「」     「」     「」     「」     「」     「」     「」     「」     「」     「」     「」     「」     「」     「」     「」     「」     「」     「」     「」     「」     「」     「」     「」     「」     「」</td> <td>立 一 取消 · 董自九十二年八月一日<br/>前修正第二點、第二點的表及第六點的<br/>日本的 · 第二點的表及第六點的<br/>日本的 · 第二點的表及第六點的</td> <td>申辦作業</td> | <b>長號中請與管</b><br><b>87.標準檢驗局網際</b><br>,十二年六月二十五日經濟部標準檢<br>,十二年六月二十五日經濟部標準檢<br>,十九年十一月二十二日經濟部標準檢<br>,十九年十二月一日起實施<br>為便利業者經由網際網路向經<br>件,特訂定本作業程序。<br>網際網路申辦案件者,應檢<br>證明文件,向檢驗機關申請<br>網際網路申辦案件者,應檢<br>證明文件,向檢驗機關申請<br>網際網路申辦案件之申請案<br>同意書」〈表AN-02〉。<br>取得「經濟部標準檢驗局網<br>定之申辦業務。<br>經由網際網路申辦之案件,<br>網際網路申辦作業申請書填 | 伊里     御子の「「「「「「」」」」     「「」」     「「」」     「「」」     「「」」     「「」」     「「」」     「「」」     「「」」     「「」」     「「」」     「「」」     「「」」     「「」」     「「」」     「「」」     「「」」     「「」」     「「」」     「「」」     「「」」     「「」」     「「」」     「」     「」     「」     「」     「」     「」     「」     「」     「」     「」     「」     「」     「」     「」     「」     「」     「」     「」     「」     「」     「」     「」     「」     「」     「」     「」     「」     「」     「」     「」     「」     「」     「」     「」     「」     「」     「」     「」     「」     「」     「」     「」     「」     「」     「」     「」     「」     「」     「」     「」     「」     「」     「」     「」     「」     「」     「」     「」     「」     「」     「」     「」     「」     「」     「」     「」     「」     「」     「」     「」     「」     「」     「」     「」     「」     「」     「」     「」     「」     「」     「」     「」     「」     「」     「」     「」     「」     「」     「」     「」     「」     「」     「」     「」     「」     「」     「」     「」     「」     「」     「」     「」     「」     「」     「」     「」     「」     「」     「」     「」     「」     「」     「」     「」     「」     「」     「」     「」     「」     「」     「」     「」     「」     「」     「」     「」     「」     「」     「」     「」     「」     「」     「」     「」     「」     「」     「」     「」     「」     「」     「」     「」     「」     「」     「」     「」     「」     「」     「」     「」     「」     「」     「」     「」     「」     「」     「」     「」     「」     「」     「」     「」     「」     「」     「」     「」     「」     「」     「」     「」     「」     「」     「」     「」     「」     「」     「」     「」     「」     「」     「」     「」     「」     「」     「」     「」     「」     「」     「」     「」     「」     「」     「」     「」     「」     「」     「」     「」     「」     「」     「」     「」     「」     「」     「」     「」     「」     「」     「」     「」     「」     「」     「」     「」     「」     「」     「」     「」     「」     「」     「」     「」     「」     「」     「」     「」     「」     「」     「」     「」     「」     「」     「」     「」     「」     「」     「」     「」     「」     「」     「」     「」     「」     「」     「」     「」     「」     「」     「」     「」 | 立 一 取消 · 董自九十二年八月一日<br>前修正第二點、第二點的表及第六點的<br>日本的 · 第二點的表及第六點的<br>日本的 · 第二點的表及第六點的 | 申辦作業 |

康大資訊

|                                                                    | 奏AN-01 經濟部標準檢驗局。                                                            |                                              |               |
|--------------------------------------------------------------------|-----------------------------------------------------------------------------|----------------------------------------------|---------------|
|                                                                    | 網際網路申辦作業申請書。                                                                |                                              |               |
|                                                                    | ↔ 编號:                                                                       | به                                           |               |
|                                                                    | 1.申請人:                                                                      | له                                           |               |
|                                                                    | 2. 申請日期:                                                                    | له                                           |               |
|                                                                    | 3. 申請人檢附申請證明文件 (三者擇其一):↓                                                    |                                              |               |
|                                                                    | □商業登記證明文件;文件號碼:                                                             | 4J                                           |               |
|                                                                    | □公司登記證明文件;文件號碼:                                                             | له                                           |               |
|                                                                    | □身分證明文件;文件號碼:                                                               | له                                           |               |
|                                                                    | 4.聯絡·地址:                                                                    | له                                           |               |
|                                                                    | 5. 代表人:                                                                     | له                                           |               |
|                                                                    | 6.代表人身分證字號:                                                                 | له                                           |               |
|                                                                    | 7. 聯絡電話:                                                                    | لي                                           |               |
|                                                                    |                                                                             |                                              | 康大 資 <b>訂</b> |
| ·<br>、                                                             | 帳號由請與答理                                                                     | 經濟部標準檢驗局<br>技術文件電子化系統線上                      | 康大資訊<br>申辦作業  |
|                                                                    | <b>転転申請與管理</b><br>整理意思<br>Main Market A A A A A A A A A A A A A A A A A A A | 後日<br>經濟部標準檢驗局<br>技術文件電子化系統線上:               | 康大資計          |
|                                                                    | <section-header></section-header>                                           | 経済部標準檢驗局<br>技術文件電子化系統線上・                     | 東大資計          |
| L<br>H<br>H<br>H<br>H<br>H<br>H<br>H<br>H<br>H<br>H<br>H<br>H<br>H | <section-header></section-header>                                           | 経済部標準檢驗局<br>技術文件電子化系統線上中<br>線上串辨服            | 東大資計<br>中辦作業  |
| 1                                                                  | E 快速 使用 時間 (新田 小田)     E 中 市 市 中 市 中 市 中 市 中 市 中 市 中 市 中 市                  | 経済部標準檢驗局<br>技術文件電子化系統線上<br>線上<br>中<br>排<br>限 | 東大資計<br>中游作業  |

|                                                                                                    | 月 可 1示 午 1號 ·                                                                                                    | 微向                                                                                                    |                             |                            | A CONTRACTOR OF A CONTRACTOR OFTA CONTRACTOR OFTA CONTRACTOR OFTA CONTRACTOR O | 100       |                                   |                   |                  |
|----------------------------------------------------------------------------------------------------|----------------------------------------------------------------------------------------------------|----------------------------------------------------------------------------------------------------|-----------------------------|----------------------------|----------------------------------------------------------------------------------------------------|-----------|-----------------------------------|-------------------|------------------|
| 12,53 G                                                                                                    | 電量鐵技術文                                                                                                    | 佛電子化器                                                                                                    | 系統線上申                       | 辦作業                        | AL MANES                                                                                                    |           |                                   |                   |                  |
| :                                                                                                    | 違                                                                                                    |                                                                                                    |                             | 帳                          | 號管理作業-[查讀                                                                                                    | 向畫面]( AP  | P1001_5                           | SCN1)             |                  |
| :登入<br>∦:                                                                                                    | ▲<br>薩<br>(使用者帳號                                                                                                    |                                                                                                    |                             |                            |                                                                                                    |           |                                   |                   |                  |
| 东口脑恐旋理系统                                                                                                    | 中文姓名                                                                                                    |                                                                                                    |                             |                            |                                                                                                    |           |                                   |                   |                  |
| 回 驗證登錄線上申辦                                                                                                    | 可登入                                                                                                    | ○是 ○否 (                                                                                                    | ○全部                         |                            |                                                                                                    |           |                                   |                   |                  |
| ■ 申請作業 ■ 實驗作業                                                                                                    |                                                                                                    |                                                                                                    |                             |                            |                                                                                                    |           |                                   |                   | <b>查詢</b> 取消 到新增 |
| 日 答理作業                                                                                                    | 1 筆資料.                                                                                                    |                                                                                                    |                             |                            |                                                                                                    |           |                                   |                   |                  |
| <ul> <li>帳號管理作業</li> <li>田田一田一田一田一田一田一田一田一田一田一田一田一田一一田一田一一田一一田一一</li></ul>                                                                                                    |                                                                                                    | 低號                                                                                                    | \$                          | 名稱                         | 可登入                                                                                                    | 密碼永久有     | í ጰ                               | 是否離戰              | 離戰時間             |
| 田 有機紡織品管理系統                                                                                                    | APP560                                                                                                    |                                                                                                    |                             |                            | 是                                                                                                    | 是         | 否                                 |                   |                  |
| 《 探 滩                                                                                                    | F部標準檢験                                                                                                    | 局                                                                                                    |                             |                            | 1. 13 J                                                                                                    |           |                                   |                   |                  |
| ■ 經濟<br>職部                                                                                                    | ।<br>計部標準検験<br>【登錄機個文(                                                                                                    | 同<br>許電子化系                                                                                                    | 統線上申期                       | 辦作業                        | 1 al al                                                                                                    | 3         | Xa                                |                   |                  |
| 梁達     梁達     梁     梁     梁     梁     梁     梁     梁     梁     梁     梁     梁     梁     梁     梁     梁     梁     梁     梁     梁     梁     梁     《     》     《     》     《     》     《     》     《     》     》     《     》     》     《     》     》     》     》     》     》     》     》     》     》     》     》     》     》     》     》     》     》     》     》     》     》     》     》     》     》     》     》     》     》     》     》     》     》     》     》     》     》     》     》     》     》     》     》     》     》     》     》     》     》     》     》     》     》     》     》     》     》     》     》     》     》     》     》     》     》     》     》     》     》     》     》     》     》     》     》     》     》     》     》     》     》     》     》     》     》     》     》     》     》     》     》     》     》     》     》     》     》     》     》     》     》     》     》     》     》     》     》     》     》     》     》     》     》     》     》     》     》     》     》     》     》     》     》     》     》     》     》     》     》     》     》     》     》     》     》     》     》     》     》     》     》     》     》     》     》     》     》     》     》     》     》     》     》     》     》     》     》     》     》     》     》     》     》     》     》     》     》     》     》     》     》     》     》     》     》     》     》     》     》     》     》     》     》     》     》     》     》     》     》     》     》     》     》     》     》     》     》     》     》     》     》     》     》     》     》     》     》     》     》     》     》     》     》     》     》     》     》     》     》     》     》     》     》     》     》     》     》     》     》     》     》     》     》     》     》     》     》     》     》     》     》     》     》     》     》     》     》     》     》     》     》     》     》     》     》     》     》     》     》     》     》     》     》     》     》     》     》     》     》     》     》     》     》     》     》     》     》     》     》     》     》     》     》     》     》     》     》     》     》     》     》     》     》     》     》     》     》     》     》     》     》            | Ŧ部標準檢験<br>置鐵鐵銜文(                                                                                                    | ≩局<br>静電子化系                                                                                                    | 統線上申期                       | 聯作業<br>板署                  | 常管理作業-[修改                                                                                                    | ·畫面]( API | P1001_50                          | CN2 )             |                  |
| A 2 2 A 2 A 2 A 2 A 2 A 2 A 2 A 2 A 2 A                                                                                                    | 部標準檢驗<br>受鍛拔個文(                                                                                                    | Ì局<br>件電子化系                                                                                                    | 統線上申朝                       | 辦作業<br>帳號<br>±名            | 2<br>管理作業-【修改<br>★<br>                                                                                                    | a面]( API  | P1001_S(                          | CN2)<br>電話 *      |                  |
| <b>した</b>                                                                                                    | 部標準検験<br>(登録技術文)<br>(                                                                                                    | ≩局<br>俳電子化系<br>∗                                                                                                    | 統線上申朝                       | 酚侟袰<br>帳<br>ŧ4             | 就管理作業-[修改<br>*                                                                                                    | 重面]( API  | P1001_S(<br>幣品<br>間真              | CN2)<br>和新 **     |                  |
| ● 1500 經濟<br>● 1500 經濟<br>● 1500 ○ 1500 ○ 15000 ○ 1500 ○ 1500 ○ 1500 ○ 1500 ○ 1500 ○ 150 | 部標準檢驗<br>登錄拨個次(<br>業<br>集<br>集<br>E-Mail<br>集業有效<br>表示されまた                                                                                                    | ≩ 局<br>伊電子化系<br>** ○酸用 ○8                                                                                                    | <del>統線上中創</del><br>利       | 游 <b>御祭</b><br>板聖<br>±4    | 就管理作業-[修改<br>*                                                                                                    | 畫面]( API  | P1001_S(<br>聯約<br>增真              | CN2)<br>電話 *<br>* |                  |
| BMP 経済           ●BMP 経済           ●BMP 経済           ●BMP 経済           ●BMP 経済           ●BMP 経済           ● BMP 保護           ● BMP 保護                                                                                                    | 部標準檢驗<br>登錄檢個次(<br><sup>全</sup><br><sup>使</sup><br><sup>使</sup><br><sup>使</sup><br><sup>使</sup><br><sup>使</sup><br><sup>使</sup><br><sup>使</sup><br><sup>使</sup><br><sup>使</sup><br><sup>使</sup>                                                                                                    | 注 局<br>件 <sup>(17</sup> 子 化 孫<br>* ○ 欧 用 ○ R<br>○ 是 ○ 否                                                                                                    | 統線上中射<br>*用                 | 游 <b>仰</b> 棠<br>候望<br>±4   | 就管理作業-[修改<br>*                                                                                                    | ·畫面]( API | P1001_SG<br>幣品<br>幣点              | CN2)<br>電話 *<br>* |                  |
|                                                                                                    | 部標準檢験<br>登録技術なく<br>業<br>業<br>業<br>E-Mail<br>戦業有効<br>電源久有效<br>業職時間<br>登入諸談次数                                                                                                    | 清<br>一<br>示<br>一<br>示<br>一<br>示<br>一<br>一<br>一<br>一<br>一<br>一<br>一<br>一<br>子<br>化<br>系<br>一<br>一<br>子<br>化<br>系<br>一<br>一<br>子<br>化<br>系<br>一<br>二<br>子<br>化<br>系<br>一<br>二<br>子<br>化<br>系<br>一<br>二<br>子<br>化<br>系<br>一<br>二<br>子<br>化<br>系<br>一<br>二<br>子<br>化<br>系<br>一<br>二<br>子<br>化<br>系<br>一<br>二<br>一<br>二<br>一<br>一<br>一<br>一<br>一<br>一<br>一<br>一<br>一<br>一<br>一<br>一<br>一 | <del>統線上中創</del><br>列       | 游仰祭<br>板9<br>\$44          | 就管理作業-[修改<br>*                                                                                                    | ·畫面]( API | P1001_S(<br>弊点<br>背直              | CN2)<br>電話 *<br>* |                  |
|                                                                                                    | <ul> <li>部標準檢驗</li> <li>登録技術文(</li></ul>                                                                                                    | 清<br>一<br>一<br>一<br>一<br>一<br>一<br>一<br>一<br>一<br>一<br>一<br>一<br>一                                                                                                    | 統線上由射<br>判<br><sup>9用</sup> | 聯仰 <b>祭</b><br>限9<br>\$\$4 | 2管理作業-[修改<br>*<br>                                                                                                    | ·畫面]( API | P1001_S(<br>聯結<br>幣直<br>6)        | CN2)<br>電話 *<br>* |                  |
|                                                                                                    | <ul> <li>部標準檢驗</li> <li>2</li> <li>2</li> <li>2</li> <li>2</li> <li>2</li> <li>2</li> <li>2</li> <li>2</li> <li>3</li> <li>4</li> <li>5</li> <li>5</li> <li>4</li> <li>5</li> <li>5</li> <li>6</li> <li>6</li> <li>6</li> <li>6</li> <li>6</li> <li>6</li> <li>6</li> <li>6</li> <li>6</li> <li>6</li> <li>7</li> <li>6</li> <li>7</li> <li>7</li> <li>7</li> <li>7</li> <li>7</li> <li>7</li> <li>7</li> <li>7</li> <li>7</li> <li>7</li> <li>7</li> <li>7</li> <li>7</li> <li>7</li> <li>7</li> <li>7</li> <li>7</li> <li>7</li> <li>8</li> <li>8</li> <li>8</li> <li>8</li> <li>8</li> <li>9</li> <li>8</li> <li>9</li> <li>8</li> <li>8</li> <li>8</li> <li>9</li> <li>9</li> <li>8</li> <li>9</li> <li>9</li> <li>9</li> <li>9</li> <li>9</li> <li>9</li> <li>9</li> <li>9</li> <li>9</li> <li>9</li> <li>9</li> <li>9</li> <li>9</li> <li>9</li> <li>9</li> <li>9</li> <li>9</li> <li>9&lt;</li></ul> | 清<br>一<br>一<br>一<br>一<br>一<br>一<br>一<br>一<br>一<br>一<br>一<br>一<br>一                                                                                                    | 統線上由射<br>列<br><sup>9用</sup> | 游作業<br>候生<br>生名            | 2管理作業-[修改<br>*<br>                                                                                                    | ·畫面]( API | P1001_S(<br>聯結<br>增直<br>6)<br>產業: | CN2)<br>電話 *<br>来 |                  |

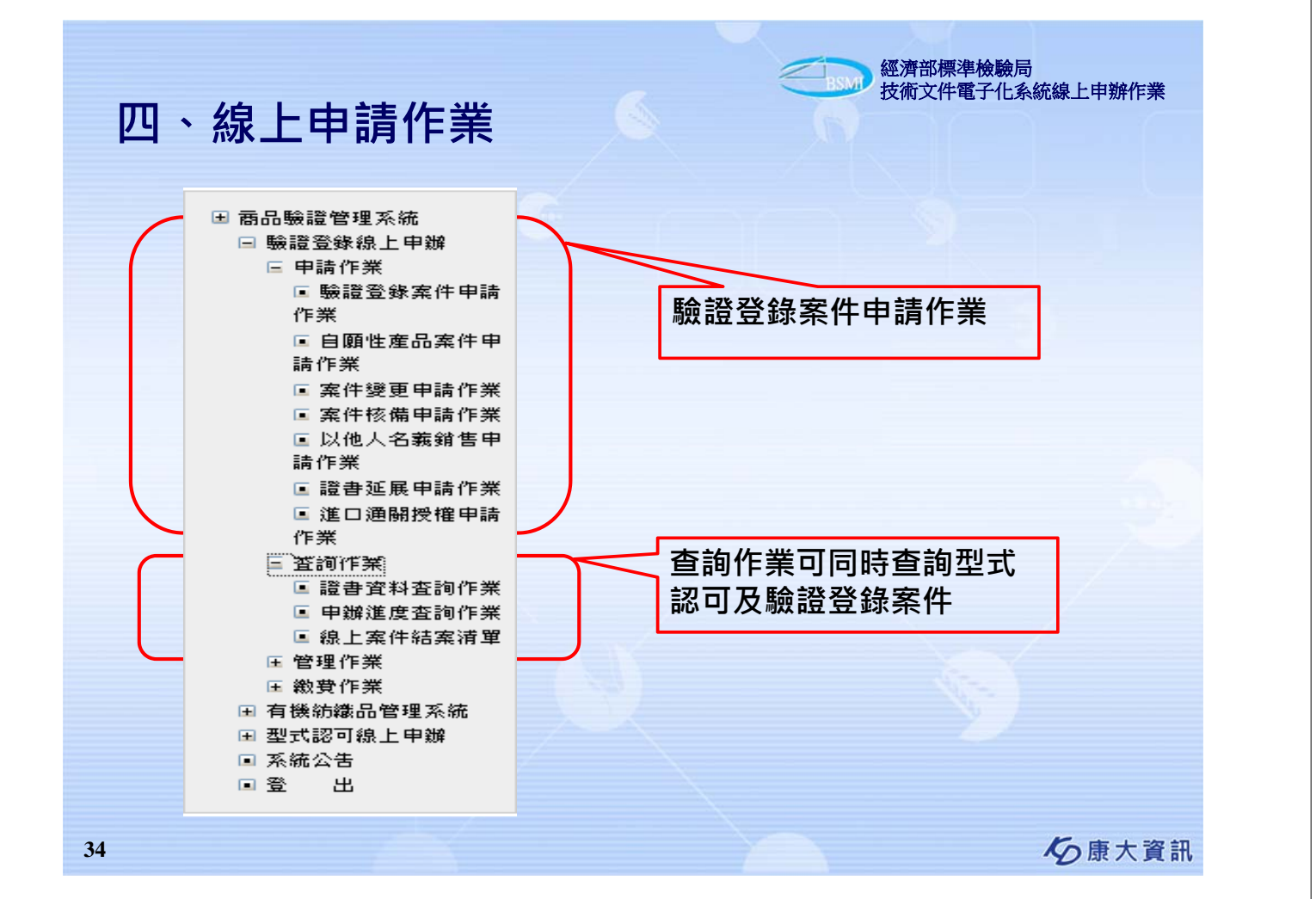

| (名:<br>:次聖入                                    | 技術及代電子化系統線上已用新作業<br>商品驗證登錄案件線上申辦作業-[新增畫面](APP2001_SCN2)                                                                                                    |
|------------------------------------------------|----------------------------------------------------------------------------------------------------|
| LRR :                                          | window with the second second s |
| *是否列印電子收                                       | ★ ○ 是 ● 否 ● 申请人 ○ 代理人 ○ 其他                                                                                                    |
| *收據抬頭                                          | 統一編號: 12377493                                                                                                    |
| • 填妥資料後                                        | 公司名稱: 陳大賀朝殿份有限公司23<br>• 請務必點選「確認」按鈕。                                                                                                    |
| <ul> <li>如需列印電</li> <li>已列印「繳</li> </ul>       | 于收蒙,請務必選擇「是」,否則預設為不列印。<br>費通知單」時,無法修改收載抬頭。                                                                                                    |
| • 臨櫃索取紙                                        | 本收錄,不可列印電子收錄。                                                                                                    |
| 確認                                             |                                                                                                    |
| <ul> <li>参式認可歸上申酬</li> <li>申請案件進度登請</li> </ul> | 申請電子波表 * 茶 >                                                                                                    |
| ● 余統公告 ● 査 出                                   | 菜件建築窗口<br>10 - 2010                                                                                                    |
|                                                |                                                                                                    |
| ▶系列                                            | 申請及重新申請時,原證書必須是在有效期限內的認可證書。                                                                                                    |
| ▶申請                                            | 案件時,可以選擇是否使用電子證書(僅RPC驗證登錄)。                                                                                                    |
| ▶申請                                            | 案件時,可以選擇是否使用雷子收據。                                                                                                    |
| ¢ I н/э                                        | ん 康大資                                                                                                    |
|                                                |                                                                                                    |
|                                                |                                                                                                    |
|                                                |                                                                                                    |

| 產可申請驗證登錄案件<br>選擇 |
|------------------|
| ·選打奪 💌           |
|                  |
|                  |
|                  |
|                  |
|                  |
|                  |
|                  |
|                  |
|                  |
|                  |
|                  |
|                  |
|                  |
|                  |
| 取満 下一步           |
|                  |

|                                                                                                    |                                                                                                    | oection, M.O.E.A.<br>自己自己(2014)                                                                                                    | A-20-                                       |                       |            |
|----------------------------------------------------------------------------------------------------|----------------------------------------------------------------------------------------------------|----------------------------------------------------------------------------------------------------|---------------------------------------------|-----------------------|------------|
| <br>姓名:                                                                                                    |                                                                                                    | 数454200011255<br>變更申請作業-[新增                                                                                                    | 畫面]( APP2003_S                              | CN1)                  |            |
| 上次登入<br>時間:                                                                                                    | <sup>単</sup><br>愛望機構 *請選擇<br>薪                                                                                                    | ~                                                                                                    | 驗證種類 *                                      | RPC V                 |            |
| *是否列印電子                                                                                                    | 友援 ○ 是 ● 否                                                                                                    | 收據維護資料                                                                                                    |                                             |                       |            |
|                                                                                                    | ● 申請人 ○ 代理人 ○ 其他                                                                                                    |                                                                                                    |                                             |                       |            |
| * 4X31K31290                                                                                                    | 統一編號: 1227/1999<br>公司名稱: 康大資訊股份有限公司                                                                                                    | 123                                                                                                    |                                             |                       |            |
| <ul> <li>填妥資料</li> <li>加需列印</li> </ul>                                                                                                    | 後,請務必點選「確認」按鈕。<br>電子收載,請務必選擇「是」,否則有                                                                                                    | 语為不列印。                                                                                                    |                                             |                       |            |
| <ul> <li>已列印「」</li> <li>防癌素助</li> </ul>                                                                                                    | 數費通知單」時,無法修改收據抬頭。<br>經本收減,不可列印爾子收減。                                                                                                    |                                                                                                    |                                             |                       |            |
| - FRO TRE 77: 40.1                                                                                                    | 10-11-10-386 - 11-13-23-24 46 J 10-386 -                                                                                                    |                                                                                                    |                                             |                       |            |
| dits                                                                                                    | - Province -                                                                                                    |                                                                                                    |                                             | I                     |            |
| <ul> <li>■ 有機紡織品管理系統</li> <li>■ 型式認可線上申辦</li> <li>■ 申請案件進度查詢</li> </ul>                                                                                                    | E-Mail 2個EMAIL以上請使用/                                                                                                    | N寫;號區隔                                                                                                    |                                             |                       |            |
| <ul> <li>■ 発統公告</li> <li>■ 登 出</li> </ul>                                                                                                    |                                                                                                    |                                                                                                    |                                             | 讀取單穗版資料               | 取消 確認      |
|                                                                                                    |                                                                                                    |                                                                                                    |                                             |                       |            |
| ▶甲請                                                                                                    | 条件時,可以選擇:                                                                                                    | 是否使用電子調                                                                                                    | 證書(僅RPC)                                    | 驗證登錄)。                |            |
| ▶申請                                                                                                    | 案件時,可以選擇                                                                                                    | 是否使用電子                                                                                                    | 收據。                                         |                       |            |
|                                                                                                    |                                                                                                    |                                                                                                    |                                             |                       | r - 1 - 70 |
|                                                                                                    |                                                                                                    |                                                                                                    |                                             |                       |            |
|                                                                                                    |                                                                                                    |                                                                                                    |                                             | 經濟部標準檢驗局              |            |
| 밐、線_                                                                                                    | 上申請作業                                                                                                    | 案件核備申請(                                                                                                    | <b>全</b> 家<br>作業                            | 經濟部標準檢驗局<br>技術文件電子化系統 | 線上申辦作業     |
| 밐、線_                                                                                                    | 上申請作業-<br>章部標準檢驗局<br>au of Standards, Metrology and Inspection<br><b>前文件電子化系統線上</b>                                                                                                    | 案件核備申請(<br>.MOLEA<br><u>电辦作業</u>                                                                                                    | 「業                                          | 經濟部標準檢驗局<br>技術文件電子化系統 | 線上申辦作業     |
| 日、線」<br>With a second<br>Second<br>Se | 上申請作業<br>音部標準檢驗局<br>au of Standards, Metrology and Inspection<br><b>御文件電子化系統線上</b><br>案<br>数距離編 * REC マ                                                                                                    | 案件核備申請(<br>моса<br><mark>电辦作業</mark><br>《件核備申辦作業-〔新增畫面〕<br>愛理機構 * □语選種-                                                                                                    | F業 (APP2005_SCN1)                           | 經濟部標準檢驗局<br>技術文件電子化系統 | 線上申辦作業     |
| り、線。                                                                                                    | 上申請作業-5                                                                                                    | MOEA<br><b>年初期作業</b> - [新増畫面]<br>変理概 *                                                                                                    | 下業<br>(APP2005_SCN1)                        | 經濟部標準檢驗局<br>技術文件電子化系統 | 線上申辦作業     |
| D 、 線。     Compared and a compared and a co                                                                                                    | 上申請作業-                                                                                                    | 案件核備申請(<br>新增量面) ★ 本本 (新增量面) ★ 本本 (新增量面) ★ 本本 (新增量面) ★ 本本 (新增量面) ★ 本本 (新增量面) ★ 本本 (新加速量素) ★ 本本 (新加速量素) ★ (新加速量素) ★ (新加速量素) ★ (新加速量素) ★ (新加速量素) ★ (新加速量素) ★ (新加速量素) ★ (新加速量素) ★ (新加速量素) ★ (新加速量素) ★ (新加速量素) ★ (新加速量素) ★ (新加速量素) ★ (新加速量素) ★ (新 | F業 (APP2005_SCN1)                           | 經濟部標準檢驗局<br>技術文件電子化系統 | 線上申辦作業     |
|                                                                                                    | <b>上申請作業</b> -5                                                                                                    | 案件核備申請作<br>条件核備申請作業-〔新增畫面〕<br>及理機構 * □- 语强痉-<br>语母存未然自動母出尿妄書資料<br>公司或營業所名稱<br>主型式<br>電子郵件<br>電子郵件<br>電話或碼 *                                                                                                    | <b>乍業</b><br>(APP2005_SCN1 )<br>✓           | 經濟部標準檢驗局<br>技術文件電子化系統 | 線上申辦作業     |
| D 、                                                                                                    | 上申請作業-                                                                                                    | 案件核備申請保<br>案件核備申請作業-「新增畫面」<br>及理機構 *<br>送問求作款借點帶出尿證書或H<br>及可或營業所名稿 ±<br>送到或營業所名稿 ±<br>或可或營業所名稿 ±<br>或可或營業所名稿 ±<br>或可或營業所名稿 ±<br>或可或營業所名稿 ±<br>或可或營業所名稿 ±<br>或可或營業所名稿 ±                                                                                                    | 下業<br>( APP2005_SCN1 )                      | 經濟部標準檢驗局<br>技術文件電子化系統 | 線上申辦作業     |
| D 、 絵泉      C     C                                                                                                    | <b>上申請作業</b>                                                                                                    | 案件核備申請(         ,M.O.E.A. <b>9</b> ,M.O.E.A. <b>9</b> ,M.O.E.A. <b>1</b> ,M.G.A. <b>1</b> ,M.G.A. <b>1</b> ,M.G.A. <b>1</b> ,M.G.A. <b>1</b> ,M.G.A. <b>1</b> ,M.G.A. <b>1</b> ,M.G.A. <b>1</b> ,M.G.A. <b>1</b> ,M.G.A. <b>1</b> ,M.G.A. <b>1</b> ,M.G.A.     <                                                                                                    | F業                                          | 經濟部標準檢驗局<br>技術文件電子化系統 | 線上申辦作業     |
| D 、                                                                                                    | <b>上申請作業</b> -5<br><b>唐部標準檢驗局</b><br>au of Standards, Metrology and Inspection<br><b>()</b><br><b>()</b> | 案件核備申請保         外のEA         中勤納代年業         ●勤納代年業         ●勤納代年業         ●丁湯米作業         ③丁湯菜素が有助         主型式         電子郵件         電話或高         預審人員         地磁磁人                                                                                                    | <b>生業</b>                                   | 經濟部標準檢驗局<br>技術文件電子化系統 | 線上申辦作業     |
| D 、 余泉 _     C     C                                                                                                    | 上申請作業→         方部標準檢驗局         au of Standards, Metrology and Inspection         (方文化包子化系統線上)         第         「「「」」」         「「」」」         「」」         「」」         「」」         「」」         「「」」         「」」         「」」         「」」         「」」         「」」         「」」         「」」         「」」         「」」         「」」         「」」         「」」         「」」         「」」         「」」         「」」         「」」         「」」         「」」         「」」         「」」         「」」         「」」         「」」         「」」         「」」         「」」         「」」         「」」         「」」         「」」         「」」         「」」         「」」         「」」         「」」         「」」         「」」         「」」         「」」 <td>案件核備申請(         ,MOEA         <b>自 辦作業</b>         (月)         文理機構         *         (月)         文理機構         *         (月)         文理機構         *         (日)         文理機構         *         (日)         *         (日)         *         *         *         *         *         *         *         *         *         *         *         *         *         *         *         *         *         *         *         *         *         *         *         *         *         *         *         *         *         *         *         *         *         *         *         *         *</td> <td><b>生業</b><br/>(APP2005_SCN1 )<br/>↓</td> <td>經濟部標準檢驗局<br/>技術文件電子化系統</td> <td>線上申辦作業</td>                                                                                                    | 案件核備申請(         ,MOEA <b>自 辦作業</b> (月)         文理機構         *         (月)         文理機構         *         (月)         文理機構         *         (日)         文理機構         *         (日)         *         (日)         *         *         *         *         *         *         *         *         *         *         *         *         *         *         *         *         *         *         *         *         *         *         *         *         *         *         *         *         *         *         *         *         *         *         *         *         *                                                                                                    | <b>生業</b><br>(APP2005_SCN1 )<br>↓           | 經濟部標準檢驗局<br>技術文件電子化系統 | 線上申辦作業     |
| Image: Constraint of the second second se                                                                                                    | Detering 化 美術         Part (中)         Part (中)         Part (中)         Part (中)         Part (中)         Part (中)         Part (中)         Part (中)         Part (中)         Part (中)         Part (+)         Part (+) <t< td=""><td>メロシン       第二日         メロシン       第二日         メロシン       第二日         メロシン       第二日         メロシン       第二日         メロシン       第二日         メロシン       第二日         メロシン       第二日         東京市       1         東京市       1         東京       1         東京       1         東京       1         東京       1         東京       1         東京       1         東京       &lt;</td><td><b>生業</b><br/>(APP2005_SCN1 )</td><td>經濟部標準檢驗局<br/>技術文件電子化系統</td><td>線上申辦作業</td></t<>                                                                                                    | メロシン       第二日         メロシン       第二日         メロシン       第二日         メロシン       第二日         メロシン       第二日         メロシン       第二日         メロシン       第二日         メロシン       第二日         東京市       1         東京市       1         東京       1         東京       1         東京       1         東京       1         東京       1         東京       1         東京       <                                                                                                    | <b>生業</b><br>(APP2005_SCN1 )                | 經濟部標準檢驗局<br>技術文件電子化系統 | 線上申辦作業     |
| 9         人名泉           1         (1)           1         (1)           1         (1)           1         (1)           1         (1)           1         (1)           1         (1)           1         (1)           1         (1)           1         (1)           1         (1)           1         (1)           1         (1)           1         (1)           1         (1)           1         (1)           1         (1)           1         (1)           1         (1)           1         (1)           1         (1)           1         (1)           1         (1)           1         (1)           1         (1)           1         (1)           1         (1)           1         (1)           1         (1)           1         (1)           1         (1)           1         (1)           1         (1)           1         <                                                                                                    | 上申請作業→級局         au of Standards, Metrology and Inspection         (1) Standards, Metrology and Inspection         (2) Standards, Metrology and Inspection         (3) Standards, Metrology and Inspection         (3) Standards, Metrology and Inspection                                                                                                    | 案件核備申請信         , M.O.E.A. <b>自 納介信業</b> 子林核備申辦作業-【新增畫面]         変理機構       * [-]语强任         該等待為結自動帶出原證書資料          公司委堂所名碼          基型式       電子歸杵          電子歸杵           前審人員           世趣路人             電描描                                                                                                    | <b>下業</b><br>(APP2005_SCN1 )<br>□<br>□<br>□ | 經濟部標準檢驗局<br>技術文件電子化系統 | 線上申辦作業     |

康大資訊

|                                            | L 4P i         | 明1F未⁻以                                   | 他人名義朝智                   | 雪甲請作养       |                                       |            |
|--------------------------------------------|----------------|------------------------------------------|--------------------------|-------------|---------------------------------------|------------|
| BSM 經濟                                     | 部標準相           | 魚驗局                                      |                          | ALC: N      | 1                                     |            |
| Bureau                                     | of Standard    | ds, Metrology and Inspection,<br>百百人的政治法 |                          | 1           |                                       |            |
| 2230                                       | ຐຬຬຎຒຌ         |                                          | していたりにする。<br>人名義銷售由諸作業-「 | 新增書面1( APP2 | 006 SCN1 )                            |            |
| 入願                                         | 受理機構           | →                                        | 原證書號碼                    | - max # 1   | · · · · · · · · · · · · · · · · · · · | 具實性資料      |
| 朝                                          | 主型式            | (b) R/3 / 462 344                        |                          |             | 1 寻行东航日勤市山床设备场                        | 定亲计具件      |
| 品驗證管理系統<br>驗證登錄線上由辦                        | 銷售者資料          |                                          |                          |             |                                       |            |
| □ 申請作業                                     | 統一編號           | *                                        | 公司或營業所名稱 ∗               |             |                                       |            |
| ■ 驗證登錄案件申請<br>作業                           | 地址             | *                                        |                          |             |                                       |            |
| ■ 自願性產品案件申                                 | 負責人            | *                                        | 電子郵件                     |             | 預審人員                                  |            |
| 頭TF栗<br>■ 案件變更申請作業                         | 聯絡人            | *                                        | 電話號碼 *                   |             | 傳真號碼                                  |            |
| ■ 案件核備申請作業                                 | <b>案件連絡窗</b> □ | 1                                        |                          |             |                                       |            |
| ■ 以他人名赛朗告申<br>請作業                          | 統一編號           | 12377493                                 |                          |             |                                       |            |
| <ul> <li>         ·</li></ul>              | 廠商名稱           | 康大試驗室                                    |                          |             |                                       |            |
| 作業                                         | 聯絡人            | * 使用者app560 選擇其他                         | 也連絡人                     |             |                                       |            |
| <ul> <li>田 查詢作業</li> <li>田 管理作業</li> </ul> | 電話             | 12341234                                 |                          | 傳真 123      |                                       |            |
| ■ 繳費作業                                     | E-Mail         | 2個EMAIL以上請使用小寫;號區                        | 隔                        |             |                                       |            |
| Ⅰ 印證作業<br>有機紡織品管理系統                        |                |                                          |                          |             |                                       |            |
| 型式認可線上申辦                                   | 產品品牌           |                                          |                          |             | 0                                     |            |
| 中 請果 [F 建 度 量 詞<br>系統公告                    |                |                                          |                          |             | Ť.                                    |            |
| 登出                                         | 有效期限           |                                          |                          |             |                                       |            |
|                                            |                |                                          |                          |             | 讀取單樣                                  | 制版資料 取消 確認 |
|                                            | J              |                                          |                          |             |                                       |            |
|                                            |                |                                          | ×.                       |             |                                       |            |
|                                            |                |                                          |                          |             |                                       |            |
|                                            |                |                                          |                          |             |                                       | F          |

|                               | 3術文件電子化系統線上申辦作業                           |
|-------------------------------|-------------------------------------------|
| 名:<br>欠登入                     | 證書延展申請作業-[新增畫面](APP2007_SCN1)             |
| 8 :<br>                       | ■ 愛理機構 * □-语语语                            |
|                               | 收據維護資料                                    |
| 是否列印電子收接                      | # ○ 是 ◎ 否                                 |
|                               | ● 申請人 ○ 代理人 ○ 其他                          |
| 收據抬頭                          | 統一編號: 1237/1493                           |
|                               | 公司名稿:[於六頁前以及口为內公司22                       |
| <ul> <li>         ·</li></ul> | ,前扬必断通   锥起」按盘。<br>子收缓,请務必强攫[是],否则预设為不可能。 |
| • 已列印「繳對                      | <b>费通知單」時,無法修改收錄抬頭。</b>                   |
| • 臨櫃索取紙本                      | \$收播,不可列印電子收播。                            |
| 福祉交                           |                                           |
|                               |                                           |

▶申請案件時,可以選擇是否使用電子證書(僅RPC驗證登錄)。

**乞**康大資訊

>申請案件時,可以選擇是否使用電子收據。

| Burea                                                                                                    | iu of Standards, I<br>DCCP                                                                              | Metrology and Inspection, M.O.E<br>子化系統線上中辦<br><sub>進口通關授</sub>     | A<br>作業<br>權申請作業-[新增畫]   | ி]( APP2008_SCN | 1)            |
|----------------------------------------------------------------------------------------------------|----------------------------------------------------------------------------------------------------|---------------------------------------------------------------------|--------------------------|-----------------|---------------|
| 登入<br>:<br>商品驗證管理系統<br>□ 時違意給給 □ # **                                                                                                    | 單<br>受理機構<br>統一編號<br>地址                                                                                 | *請選擇                                                                | <b>原邀書號碼</b><br>公司或營業所名稱 | 輸入後請等待系統自       | 動帶出原證書資料      |
| <ul> <li>□ xx 超互致(除上甲研</li> <li>□ 申請作業</li> <li>□ 驗證登錄案件申請</li> <li>作業</li> <li>□ 自願性產品案件申</li> </ul>                                                                       | 主型式<br>負责人<br>聯絡人電子郵件                                                                                   |                                                                     | 負责人電子郵件                  |                 |               |
| 新行率<br>室案件裝更申請作業<br>室案件裝價申請作業<br>以他人名義銷售申<br>請作業<br>違口通關授權申請<br>作業<br>書 書的作業                                                                                                | 案件連銘窗口           統一編號         1           廠商名稿         別           聯絡人         3           電話         2 | 2377493<br>末大試驗室<br>• 使用者app560 選擇其他連編人<br>2341234                  | 傳真                       | 123             |               |
| <ul> <li>■ 上時IF集</li> <li>● 管理/F業</li> <li>● 管理/F業</li> <li>● 御澄(午業)</li> <li>● 月濾(抗識品管理系統</li> <li>● 型式認可線上申辦</li> <li>■ 申請案件進度查詢</li> <li>■ 系統公告</li> <li>● 3%</li> </ul> | E-Mail 2<br>被授權人資料<br>統一編號 3<br>授權範圍 3<br>商品名稱                                                          | 值EMAIL以上請使用小菜;该區化<br>■<br>■ 授權有效日期至 = 00000000000000000000000000000 |                          |                 |               |
|                                                                                                    | 廠商名額        地址        負責人        負責人E-Mail     2       聯絡人                                              | k<br>k<br>個EMAIL以上請使用小寫;號區隔<br>k                                    |                          | ]               |               |
|                                                                                                    | 電話 :<br>聯絡人E-Mail 2                                                                                     | ⊧<br>/個EMAIL以上請使用小宫;號區隔                                             | 傳真                       |                 | 讀取單機版資料 取消 確認 |
|                                                                                                    |                                                                                                    |                                                                     |                          |                 |               |
|                                                                                                    |                                                                                                    |                                                                     |                          |                 | <b>人</b> 康大資訊 |
|                                                                                                    |                                                                                                    |                                                                     |                          |                 |               |

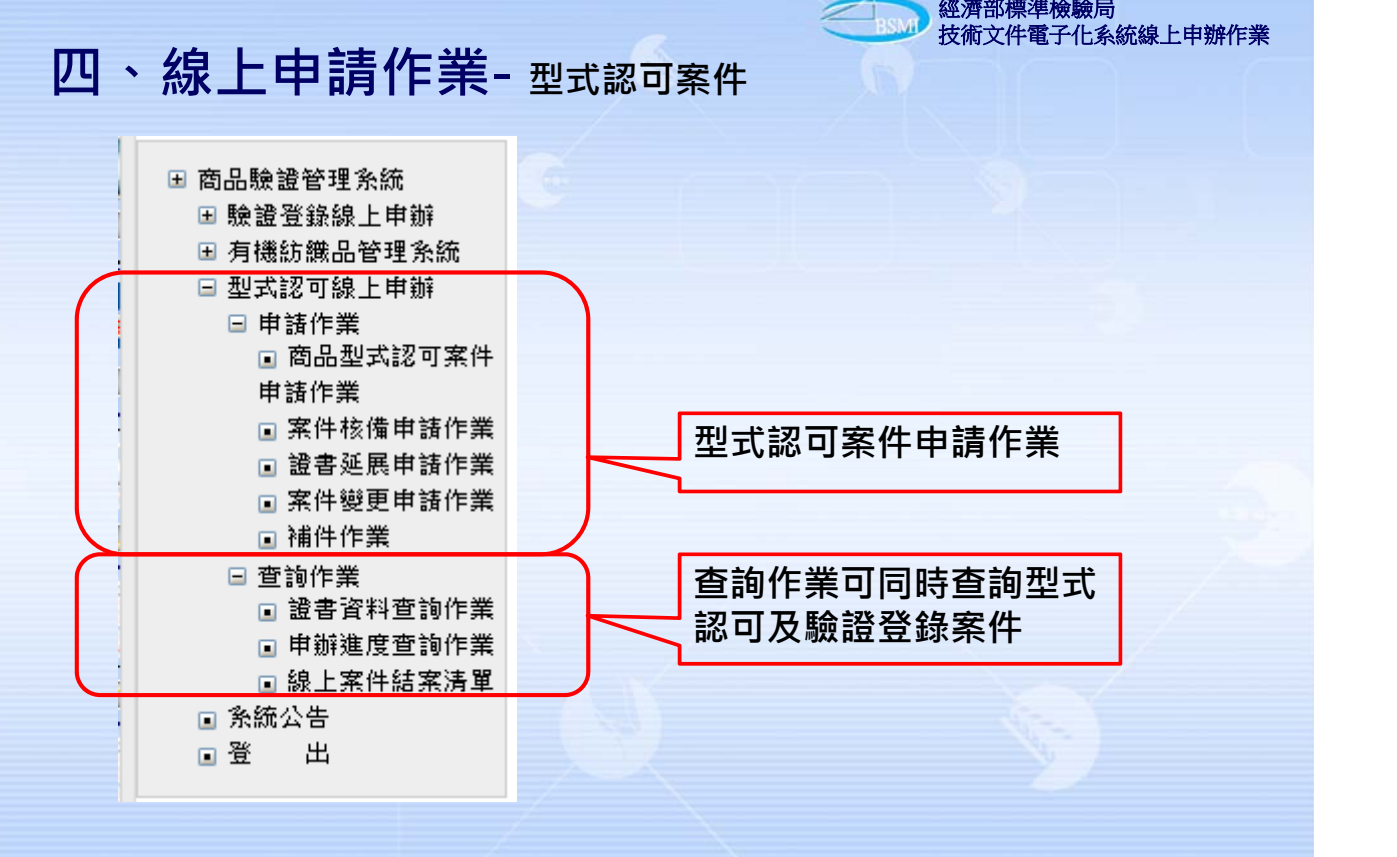

| <del>(BSM)</del> 經济                                                                                                    | 齊部標準檢專                                           | 通局                                                                                                    |                                                                                                    | C.C.                                                                                                    |                                          |                                                               |                             |      |
|----------------------------------------------------------------------------------------------------|--------------------------------------------------|----------------------------------------------------------------------------------------------------|----------------------------------------------------------------------------------------------------|----------------------------------------------------------------------------------------------------|------------------------------------------|---------------------------------------------------------------|-----------------------------|------|
|                                                                                                    | 電量鐵拔備文                                           | 件電子化系統維                                                                                                    | 泉上申辦作業                                                                                                    |                                                                                                    |                                          |                                                               |                             |      |
| 4:<br><登入                                                                                                    | 選<br>單<br>受理機構                                   | *請選擇                                                                                                    | 商品型式認可:                                                                                                    | 案件線上甲辦作業·                                                                                                    | ·L新增畫面」(APF<br>申請類別 *                    | 76001_SCN2)<br>1 新申請 🕑 🌾                                      | 可申請型式認可案件                   |      |
| □・<br>  商品驗證管理系統                                                                                                    | 申請人代號                                            |                                                                                                    | 22 3 + 50 74 72 44 75 +# 11 3+ 1                                                                                                    | Version                                                                                                    | 案件號碼                                     |                                                               |                             |      |
| B 驗證登錄線上申辦                                                                                                    | 2. 245                                           | * 輸入                                                                                                    | 後請等待系統目動帶出申請人                                                                                                    | 資料                                                                                                    | 公司演者采用有機                                 |                                                               |                             |      |
| 是否列印電子收                                                                                                    | 緣 ○ 是 ● 죔                                        |                                                                                                    | 1, 40, 1946 K30,                                                                                                    | 2611                                                                                                    |                                          |                                                               |                             |      |
| V. MB 45455                                                                                                    | <ul> <li>申請人</li> </ul>                          | 〇 代理人 〇 其(<br>1277/03                                                                                                    | 也                                                                                                    |                                                                                                    |                                          |                                                               |                             |      |
| CC3RE364194                                                                                                    | 統一編號:                                            | 1577mm55<br>限大資訊股份有限公                                                                                                    | 5司23                                                                                                    |                                                                                                    |                                          |                                                               |                             |      |
| • 填妥資料後                                                                                                    | ,請務必點選「                                          | 確認」按鈕。                                                                                                    | 1 Mar 144 Also                                                                                                    |                                                                                                    |                                          |                                                               |                             |      |
| <ul> <li>如需列印電</li> <li>已列印「繳」</li> </ul>                                                                                                    | 子収赛,請扬必<br>貴通知單」時,                               | 選擇「是」,否則<br>無法修改收據抬頭                                                                                                    | ]預設為不列印。<br>[。                                                                                                    |                                                                                                    |                                          |                                                               |                             |      |
| • 臨櫃索取紙                                                                                                    | 本收據,不可列                                          | 印電子收據。                                                                                                    |                                                                                                    |                                                                                                    |                                          |                                                               |                             |      |
| 確認                                                                                                    |                                                  |                                                                                                    |                                                                                                    |                                                                                                    |                                          |                                                               |                             |      |
|                                                                                                    | 惇真                                               | 123                                                                                                    |                                                                                                    |                                                                                                    |                                          | _                                                             |                             |      |
|                                                                                                    | E-Mail                                           | 2個EMAIL以上請使用                                                                                                    | 1小寫;號區隔                                                                                                    |                                                                                                    |                                          |                                                               | 讀取單機版資料 取消                  | 下一步  |
|                                                                                                    |                                                  |                                                                                                    |                                                                                                    | ~                                                                                                    |                                          |                                                               |                             |      |
| ≻≢                                                                                                    | 諸案件                                              | 時,可以                                                                                                    | 選擇是否何                                                                                                    | も用電子り                                                                                                    | 攵據。                                      |                                                               |                             |      |
| ≻∉                                                                                                    | 請案件                                              | 時,可以                                                                                                    | 選擇是否信                                                                                                    | 吏用電子山                                                                                                    | 攵據。                                      |                                                               | Ko                          | 康大資訊 |
| ▶≢                                                                                                    | 請案件                                              | 時,可以                                                                                                    | 選擇是否依                                                                                                    | 使用電子以                                                                                                    | 攵據。                                      |                                                               | 15                          | 康大資訊 |
| >≢<br>                                                                                                    | 。<br>請案件<br>線上E                                  | 時,可以<br><b>申請作</b>                                                                                                    | 選擇是否(<br><b>業- 案件</b>                                                                                                    | 使用電子4<br>變更申請                                                                                                    | 文據。<br>「作業                               | 經濟部標<br>技術文件                                                  | <b>歩</b><br>準檢驗局<br>電子化系統線上 | 康大資訊 |
| >≢<br>四、 <i>१</i>                                                                                                    | 。<br>請案件<br>線上E                                  | 時,可以<br><b>申請作</b>                                                                                                    | 選擇是否(<br><b>業- 案件</b><br><sup>〔申請作業-[新</sup>                                                                                                    | 使用電子4<br>變更申請                                                                                                    | 攵據。<br>「作業<br>PP6002_S                   | 經濟部標<br>技術文件<br>技術文件                                          | <b>を</b><br>準檢驗局<br>電子化系統線上 | 康大資訊 |
| ▶<br>下<br>上<br>(<br>(<br>)<br>)<br>(<br>)<br>(<br>)<br>)<br>(<br>)<br>)<br>(<br>)<br>)<br>(<br>)<br>)<br>(<br>)<br>)<br>(<br>)<br>)<br>(<br>)<br>)<br>)<br>) | 。<br>請案件<br>線上E                                  | 時,可以<br><b>自請作</b><br>變<br>* - <sup>捕選擇-</sup>                                                                                                    | 選擇是否(<br><b>業- 案件</b><br><sup>〔申請作業-[新</sup>                                                                                                    | 使用電子4<br>變更申請                                                                                                    | 攵據。<br>作業<br>PP6002_S<br><sup>險證種類</sup> | <ul> <li>經濟部標</li> <li>技術文件</li> </ul>                        | <b>歩</b><br>準檢驗局<br>電子化系統線上 | 康大資訊 |
| ▶<br>下<br>上                                                                                                    | 。<br>請案件<br>線上E                                  | 時,可以<br><b>申請作</b><br>變到<br>*                                                                                                    | 選擇是否的<br><b>業- 案件</b><br>[申請作業-[新<br>]<br>輸入後請等得                                                                                                    | 使用電子4<br>變更申請<br>「 <sup>増</sup> 畫面]( Al                                                                                                    | 攵據。<br>「作業<br>PP6002_S<br>驗證種類<br>書資料    | 經濟部標:<br>技術文件的<br>大術文件的<br>大石                                 | <b>华檢驗局</b><br>電子化系統線上      | 康大資訊 |
| ▶ 申 <b>里樓構 夏書號碼 夏書號碼 夏書號碼 夏書號碼 夏書號碼 夏書號碼 夏書號碼 夏書號碼 夏書號碼 夏書號碼 夏書號碼 夏書號碼 夏書號碼 夏書號碼 夏</b> 書號碼 <b>夏</b> 書號碼 <b>夏</b> 書號碼 <b>夏</b> 書號碼 <b>夏</b> 書號碼 <b>夏</b> 書號碼 <b>夏</b> 書號碼 <b>夏</b> 書號碼 <b>夏</b> 書號 <b>夏</b> 書號 <b>夏</b> 書號 <b>夏</b> 書號 <b>夏</b> 書號 <b>夏</b> 書號 <b>夏</b> 書號 <b>夏</b> 書號 <b>夏</b> 書號 <b>夏</b> 書號 <b>夏</b> 書號 <b>夏</b> 書號 <b>夏</b> 書號 <b>夏</b> 書號 <b>夏</b> 書號 <b>夏</b> 書 <b>夏</b> 書 <b>夏</b> 書 <b>夏</b> 書 <b>夏</b> 書 <b>夏</b> 書 <b>夏</b> 書 <b>夏</b> 書 <b>夏</b> 書 <b>夏</b> 書 <b>夏</b> 書 <b>夏</b> 書 <b>夏</b> 書 <b>夏</b> 書 <b>夏</b> 書 <b>夏</b> 書 <b>夏</b> 書 <b>夏</b> 書 <b>夏</b> 書 <b>夏</b> 書 <b>夏 夏 夏 夏 夏 夏 夏 夏 夏 夏 夏 夏 夏 夏 夏 夏 夏 夏 夏 夏 夏 夏 夏 夏 夏 夏 夏 夏 夏 夏 夏 夏 夏 夏 夏 夏 夏 夏 夏 夏 夏 夏 夏 夏 夏 夏 夏 夏 夏 夏 夏 夏 夏 夏 夏 夏 夏 夏 夏 夏 夏 夏 夏 夏 夏 夏 夏 夏 夏 夏 夏 夏 夏 夏 夏 夏 夏 夏 夏 夏 夏 夏 夏 夏 夏 夏 夏 夏 夏 夏 夏 夏 夏 夏 夏 夏 夏</b> </td <td>。<br/>請案件<br/>線上E</td> <td>時,可以<br/>申<b>請作</b><br/>變<br/>* <sup></sup><sup>请選擇</sup></td> <td></td> <td>使用電子山<br/>變更申請<br/>增畫面](Al<br/><sup>(系統自動帶出原醫<br/>誕展案)</sup></td> <td>攵據。<br/>作業<br/>PP6002_Se<br/>驗證種類<br/>書資料</td> <td><ul> <li>經濟部標準<br/>技術文件4</li> <li>CN1)</li> <li>TA</li> </ul></td> <td><b>佐</b><br/>準檢驗局<br/>電子化系統線上</td> <td>康大資訊</td>                                                                                                    | 。<br>請案件<br>線上E                                  | 時,可以<br>申 <b>請作</b><br>變<br>* <sup></sup> <sup>请選擇</sup>                                                                                                    |                                                                                                    | 使用電子山<br>變更申請<br>增畫面](Al<br><sup>(系統自動帶出原醫<br/>誕展案)</sup>                                                                                                    | 攵據。<br>作業<br>PP6002_Se<br>驗證種類<br>書資料    | <ul> <li>經濟部標準<br/>技術文件4</li> <li>CN1)</li> <li>TA</li> </ul> | <b>佐</b><br>準檢驗局<br>電子化系統線上 | 康大資訊 |
| ▶ 申 型機構 整書號碼 案收件流水號                                                                                                    | 。<br>請案件<br>線上E                                  | 時,可以<br><b>申請作</b><br>變到<br>*                                                                                                    | 選擇是否的<br><b>業- 案件</b><br>「申請作業-[新<br>「輸入後請等符<br>体可併系列申請案或<br>」<br>收據維討                                                                                                   |                                                                                                    | 攵據。<br>「作業<br>PP6002_S<br>驗證種類<br>書資料    | 經濟部標<br>技術文件<br>技術文件<br>TA                                    | <b>华檢驗局</b><br>電子化系統線上      | 康大資訊 |
| ▶ 申 型機構 登書號碼 案收件流水號                                                                                                    | a請案件<br>線上E                                      | 時,可以<br><b>申請作</b><br>變<br>* □-請選擇<br>* □<br>○ 代理人 ○ ¥                                                                                                    |                                                                                                    | 使用電子山<br>變更申請<br>增畫面](Al<br><sup>(系統自動帶出原義<br/>延展案)</sup><br>《資料                                                                                                    | 攵據。<br>作業<br>PP6002_S<br>SS遊種類<br>書資料    | 經濟部標<br>技術文件<br>技術文件<br>TA                                    | <b>歩</b><br>準檢驗局<br>電子化系統線上 | 康大資訊 |
| ▶ 申                                                                                                    | a<br>請案件<br>線上E                                  | 時,可以<br><b>申請作</b><br><b>數</b><br><b>申請作</b><br><b>※</b><br><sup>請選擇</sup><br>*<br>(<br><sup>1</sup><br>(<br><sup>1</sup><br><sup>2</sup><br><sup>1</sup><br><sup>2</sup><br><sup>3</sup><br><sup>1</sup><br><sup>3</sup><br><sup>1</sup><br><sup>1</sup><br><sup>3</sup><br><sup>1</sup><br><sup>1</sup><br><sup>1</sup><br><sup>1</sup><br><sup>1</sup><br><sup>1</sup><br><sup>1</sup><br><sup>1</sup>                                                                                                    |                                                                                                    | 使用電子山<br>變更申請<br>「增畫面](A<br>「<br><sup>森族自動帶出原語<br/>延展案)</sup><br>〔資料                                                                                                    | 文據。<br>作業<br>PP6002_S<br>驗證種類<br>書資料     | 經濟部標<br>技術文件<br>技術文件<br>TA                                    | <b>歩</b><br>準檢驗局<br>電子化系統線上 | 康大資訊 |
| ▶ 申      型機構     查書號碼     案收件流水號     是否列印電子吃     收數抬頭     • 填妥資料後                                                                                                    |                                                  | 時,可以<br>時,可以<br><b>申請作</b><br>變<br>*<br>請選擇<br>*<br>(<br>で<br>で<br>で<br>で<br>で<br>(<br>で<br>(<br>で<br>(<br>)<br>(<br>)<br>)<br>(<br>)<br>(<br>)<br>)<br>(<br>)<br>(<br>)<br>)<br>)<br>(<br>)<br>)<br>(<br>)<br>)<br>(<br>)<br>)<br>(<br>)<br>)<br>(<br>)<br>)<br>(<br>)<br>)<br>(<br>)<br>)<br>(<br>)<br>)<br>(<br>)<br>)<br>(<br>)<br>)<br>(<br>)<br>)<br>(<br>)<br>)<br>(<br>)<br>)<br>)<br>(<br>)<br>)<br>(<br>)<br>)<br>(<br>)<br>)<br>(<br>)<br>)<br>(<br>)<br>)<br>(<br>)<br>)<br>(<br>)<br>)<br>(<br>)<br>)<br>(<br>)<br>)<br>(<br>)<br>)<br>(<br>)<br>)<br>(<br>)<br>)<br>(<br>)<br>)<br>(<br>)<br>)<br>(<br>)<br>)<br>(<br>)<br>)<br>)<br>)<br>(<br>)<br>)<br>)<br>)<br>(<br>)<br>)<br>)<br>)<br>)<br>)<br>(<br>)<br>)<br>)<br>)<br>)<br>)<br>)<br>)<br>()<br>)<br>)<br>)<br>)<br>)<br>)<br>)<br>)<br>)<br>)<br>)<br>)<br>)<br>)<br>)<br>)<br>)<br>)<br>) |                                                                                                    | 使用電子山<br>變更申請<br>「增畫面](Al<br><sup>(系統自動帶出原語<br/>疑属案)</sup>                                                                                                    | 攵據。<br>「作業<br>PP6002_SO<br>驗證種類<br>書資料   | 經濟部標<br>技術文件<br>2001)<br>TA                                   | <b>佐</b><br>準檢驗局<br>電子化系統線上 | 康大資訊 |
| ▶ 申      世機構     登書號碼     案岐件流水號     建設有額     案岐件流水號     建設資料額     • 項妥資料額     • 項受資料     • 回溯即印     #     • 已列印「#     • 医菌素取納     • 医菌素取納     • 医菌素取納     • 医菌素取納     • 医菌素取納     • 医菌素取納     • 医菌素取納     • 医菌素取納     • 医菌素取納     • 医菌素取納     • 医菌素取納     • 医菌素取納     • 医菌素取納     • 医脑骨索取納     • 医脑骨索取納     • 医脑骨索取納     • 医脑骨索取納     • 医脑骨索取納     • 医脑骨索取納     • 医脑骨索取納     • 医脑骨索取納     • 医脑骨索取納     • 医脑骨索取納     • 医脑骨索取納     • 医脑骨索取納     • 医脑骨索取納     • 医脑骨索取納     • 医脑骨索取納     • 医脑骨索取納     • 医脑骨索取納     • 医脑骨索取納     • 医脑骨索取納     • 医脑骨索取納     • 医脑骨索取納     • 医脑骨索取納     • ● ● ● ● ● ● ● ● ● ● ● ● ● ● ● ● ●                                                                                                    |                                                  | 時,可以<br>時,可以<br><b>申請作</b>                                                                                                    | 選擇是否的<br>業一案件<br>重申請作業-[新<br>輸入後請等符<br>体<br>(体<br>公司23<br>期預說為不列印。<br>類                                                                                                  | 使用電子山<br>變更申請<br>增畫面](Al<br><sup>(系統自動帶出原語<br/>延展案)</sup>                                                                                                    | 文據。<br>作業<br>PP6002_S<br>驗證種類<br>書資料     | 經濟部標<br>技術文件<br>技術文件                                          | <b>华檢驗局</b><br>電子化系統線上      | 康大資訊 |
| ▶ 申  上 中  上 中                                                                                                    |                                                  | 時,可以<br>時,可以<br><b>申請作</b><br><b>申請准作</b>                                                                                                    | 選擇是否的<br>業一案件<br>「申請作業-[新<br>動入後請等得<br>僅可併系列申請案或<br>」<br>心<br>」<br>動入後請等得<br>低<br>一<br>」<br>動入後請等得<br>個<br>一<br>一<br>一<br>一<br>一<br>一<br>一<br>一<br>一<br>一<br>一<br>一<br>一 | 使用電子山<br>變更申請<br>增畫面](AI<br><sup>(茶熟族自動帶出原語<br/>延展案)</sup>                                                                                                    | 文據。<br>作業<br>PP6002_S<br>驗證種類<br>書資料     | 經濟部標:<br>技術文件報                                                | <b>华檢驗局</b><br>電子化系統線上      | 康大資訊 |
| ▶ 申 型機構 登書號碼 客收件流水號 是否列印電子吃 收錄抬頭 自己列印「網 已列印「網 配置                                                                                                    |                                                  | 時,可以<br>時,可以<br><b>申請借作</b><br>變明<br>*請選擇<br>※<br>·<br>· -<br>· ·<br>·<br>·<br>·<br>·<br>·<br>·<br>·<br>·<br>·<br>·<br>·<br>·<br>·                                                                                                    | 選擇是否伯<br>業一案件<br>更申請作業-[新<br>輸入後請等得<br>僅可併系列申請案或<br>也<br>公司23<br>期預設為不列印。<br>顏。                                                                                          | 使用電子山<br>變更申請<br>增畫面](Al<br><sup>(茶熟前動帶出原醫<br/>延展案)</sup><br>資料                                                                                                    | 文據。<br>作業<br>PP6002_SO<br>驗證種類<br>書資料    | 經濟部標     技術文件                                                 | <b>华檢驗局</b><br>電子化系統線上      | 康大資訊 |
| ▶ 申  上 単 機構   2 世 機構   2 世 機構    2 世 機構    2 世 機   2 世 機   2 世 機   3 世     2 世    3 世   3 世   3 世   3 世   3 世    3 世   4 世   4 世   4 世   4 世   4 世   4 世    4 世   4 世 </td <td>ままたのでは、「日本の日本の日本の日本の日本の日本の日本の日本の日本の日本の日本の日本の日本の日</td> <td>時,可以<br/><b>申請作</b><br/><b>謝</b><br/><b>申請作</b></td> <td>選擇是否伯<br/>業一案件<br/>即請作業-[新<br/>輸入後請等符<br/>体<br/>(体可供系列申請案或<br/>以據維討<br/>(体<br/>公司23<br/>對預設為不列印。<br/>減。</td> <td>使用電子山<br/>愛更申請<br/>「增畫面](A<br/><sup>()</sup><br/><sup>()</sup></td> <td>文據。<br/>作業<br/>PP6002_S<br/>驗證種類<br/>書資料</td> <td>經濟部標<br/>技術文件<br/>た術文件<br/>TA</td> <td><b>华檢驗局</b><br/>電子化系統線上</td> <td>康大資訊</td>                                                                                                    | ままたのでは、「日本の日本の日本の日本の日本の日本の日本の日本の日本の日本の日本の日本の日本の日 | 時,可以<br><b>申請作</b><br><b>謝</b><br><b>申請作</b>                                                                                                    | 選擇是否伯<br>業一案件<br>即請作業-[新<br>輸入後請等符<br>体<br>(体可供系列申請案或<br>以據維討<br>(体<br>公司23<br>對預設為不列印。<br>減。                                                                            | 使用電子山<br>愛更申請<br>「增畫面](A<br><sup>()</sup><br><sup>()</sup> | 文據。<br>作業<br>PP6002_S<br>驗證種類<br>書資料     | 經濟部標<br>技術文件<br>た術文件<br>TA                                    | <b>华檢驗局</b><br>電子化系統線上      | 康大資訊 |

| 四、線上申請作業- <sub>案件核備申請</sub> | 作業 |
|-----------------------------|----|
|-----------------------------|----|

|        |                  | 案件       | 核備申辦作業-[新 | f增畫面]( APP6003_SCN1 ) |
|--------|------------------|----------|-----------|-----------------------|
| 受理機構   | *請選擇             | •        | 原證書號碼     | 輸入後請等待系統自動帶出原證書資料     |
| 統一編號   |                  |          | 公司或營業所名稱  |                       |
| 地址     |                  |          | 主型式       |                       |
| 負責人    |                  |          | 電子郵件      |                       |
| 聯絡人    | *                |          | 電話號碼      | *                     |
| 慱真號碼   |                  |          | 預審人員      |                       |
| 案件連絡窗  | ď                |          |           |                       |
| 統一編號   | 12377493         |          |           |                       |
| 廠商名稱   | 康大試驗室            |          |           |                       |
| 聯絡人    | ★ 使用者app560      | 選擇其他     | 連絡人       |                       |
| 電話     | * 12312321213    |          |           | <b>傳真</b> 123         |
| E-Mail | ★2個EMAIL以上說      | ∄使用小寫;號◙ | [隔        |                       |
|        |                  |          |           |                       |
|        |                  |          |           | <u>^</u>              |
| 核備申請事  | 項                |          |           | _                     |
|        | <b>(</b> 最大1000個 | 中文字,含空,  | 日以及换行。)   |                       |
|        |                  |          |           | <b>読取單機版資料</b> 取消 確認  |
|        |                  |          | 10        |                       |
|        |                  |          |           |                       |
|        |                  |          |           | 「「唐十                  |
|        |                  |          |           |                       |

經濟部標準檢驗局 技術文件電子化系統線上申辦作業

BSM

|                                                           | 經濟部標準檢驗局<br>技術立任電子化                                                               |
|-----------------------------------------------------------|-----------------------------------------------------------------------------------|
| <b>口、</b> 經                                               |                                                                                   |
|                                                           |                                                                                   |
|                                                           | 资惠研展由装作券-[新博書面](ADD6004 SCN1)                                                     |
| 受理機構 "                                                    | ····································                                              |
| 統一編號                                                      | 公司或営業所名稱                                                                          |
|                                                           | 收據維護資料                                                                            |
| 是否列印電子收                                                   | # ○是 ⑧ 否                                                                          |
|                                                           | ●申請人 ○ 代理人 ○ 其他                                                                   |
| 乙脲指则                                                      | 統一編號: 1427/1995<br>A. 中央線·陳大賓訊與份有限公司23                                            |
| 812                                                       |                                                                                   |
| 延展原因                                                      |                                                                                   |
|                                                           |                                                                                   |
|                                                           |                                                                                   |
| . 77 -                                                    |                                                                                   |
| ▶ 延展                                                      | 申請時,原證書必須是在有效期限內,且證書前三個月內到期。                                                      |
| <ul><li>▶ 延展</li><li>▶ 該證</li></ul>                       | 申請時‧原證書必須是在有效期限內‧且證書前三個月內到期。<br>書之商品號列為有效的(如被廢止則要先申請商品號列變更)。                      |
| <ul><li>&gt; 並展</li><li>&gt; 該證</li><li>&gt; 申請</li></ul> | 申請時,原證書必須是在有效期限內,且證書前三個月內到期。<br>書之商品號列為有效的(如被廢止則要先申請商品號列變更)。<br>案件時,可以選擇是否使用電子收據。 |

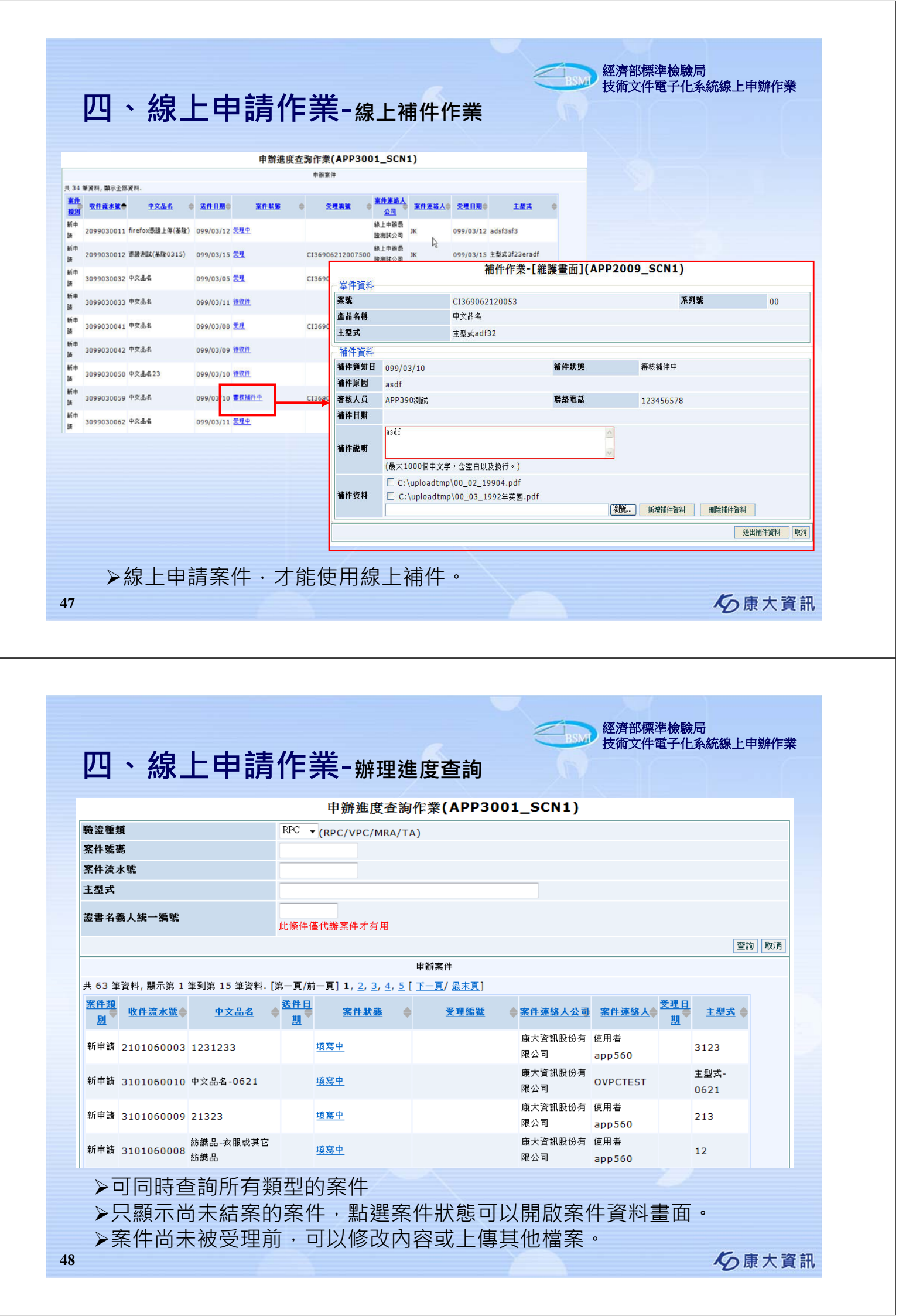

| A 經濟部標準檢驗局<br>Bureau of Standards, Metrology and Inspection, M.O.E.A.<br>按術文件電子化系統線上申辦作業<br>線上案件結案清單 - [查詢畫面](APP3005_SCN1)<br>本 編集集集集號                                                                                                    |                                   |
|----------------------------------------------------------------------------------------------------|-----------------------------------|
|                                                                                                    |                                   |
| 法     線上案件結案清單 - [查詢畫面](APP3005_SCN1)       入     E       案件淡水號                                                                                                    |                                   |
|                                                                                                    |                                   |
|                                                                                                    |                                   |
| お課題管理系統<br>験査登録 上申訴<br>■<br>■<br>■<br>■<br>■<br>■<br>■<br>■                                                                                                    |                                   |
| □ 室前作業 預設查询30天內結案案件,可在查询條件自行修改查询區<br>□ 逻書資作業                                                                                                    | 間堂詞 取月                            |
| <ul> <li>■ 申崩進度查詢作業</li> <li>申崩案件</li> <li>■ 總上案件結案清單</li> </ul>                                                                                                    |                                   |
| ● 管理作業 共 12 筆資料, 顯示全部資料.           ● 管理作業 <td>聯絡人 ◆</td>                                                                                                    | 聯絡人 ◆                             |
| 当 印度作業<br>有機紡績品管理系統<br>新申請 2106020113 CI376067830012 00 中文品名 主型式 退件 21 106/02/26 使用者a<br>和は2070年 上申録                                                                                                    | pp560                             |
| 22242-9782_11197<br>申請案件進度實驗<br>系録公告 新申請 3106021691 CI376067830075 00 電源供應器 Series C 退件 TEST 106/02/26 使用者av                                                                                                    | op560                             |
| 登出         新申請         3106021679         CI376067830042         00         中文品名         MainType         認可         使用者a                                                                                                    | op560                             |
| 新申請 3106021680 CI376067830053 00 電話 type a 認可 使用者a                                                                                                    | op560                             |
| 100021052 CL3/000/83UU53 P1 電配 type a 86 9 使用者a<br>製更 3106021683 CL376067830064 A0 電子 eletronic 認可 体用者a                                                                                                    | 00560                             |
| 翌更 3106021687 CI376067830053 A0 電話 type a 認可 使用者a                                                                                                    | pp560                             |
|                                                                                                    |                                   |
| 經濟部標準檢驗局<br>時期 14年 14年 14年 14年 14年 14年 14年 14年 14年 14年                                                                                                    |                                   |
| 、技術文件檔案結構                                                                                                    | 《剡湖水二、中州下未                        |
|                                                                                                    |                                   |
|                                                                                                    |                                   |
| MM_NN_文件名稱.pdf                                                                                                    |                                   |
| MM_NN_文件名稱.pdf                                                                                                    |                                   |
| MM_NN_文件名稱.pdf                                                                                                    | **                                |
| MM_NN_文件名稱.pdf<br>MM表示目錄代號 NN表示文件代號 文件名稱可以自行定                                                                                                    | 義<br>義                            |
| MM_NN_文件名稱.pdf<br>MM表示目錄代號 NN表示文件代號 文件名稱可以自行定                                                                                                    | 義                                 |
| MM_NN_文件名稱.pdf<br>MM表示目錄代號 NN表示文件代號 文件名稱可以自行定<br>文件編碼規則,可以在公告區下載                                                                                                    | 義                                 |
| MM_NN_文件名稱.pdf         MM表示目錄代號 NN表示文件代號 文件名稱可以自行定         文件編碼規則,可以在公告區下載         (號 目錄名稱 文件代號 文件名稱 () () () () () () () () () () () () ()                                                                                                    | 義                                 |
| MM_NN_文件名稱.pdf         MM表示目錄代號 NN表示文件代號 文件名稱可以自行定         文件編碼規則,可以在公告區下載                                                                                                    <                                                                                                    | <b>義</b><br>聲明書、試驗報行<br>診清單)      |
| MM_NN_文件名稱.pdf         MM表示目錄代號 NN表示文件代號 文件名稱可以自行定         文件編碼規則,可以在公告區下載                                                                                                    | <b>義</b><br>聲明書、試驗報合<br>診清單)      |
| MM_NN_文件名稱.pdf         MM表示目錄代號 NN表示文件代號 文件名稱可以自行定         文件編碼規則・可以在公告區下載         S號 目錄名稱       文件代號 文件名稱         「國語 目錄名稱       文件代號 文件名稱         「國語 回該之件       00_01         「國語 國該之外       (包含符合型式)         「夏麗 目錄名稱       (包含符合型式)         「夏麗 日錄名稱       (包含符合型式)         「夏麗 日錄名稱       (包含符合型式)         「夏麗 日錄名稱       (包含符合型式)         「夏麗 日錄名稱       (包含符合型式)         「夏麗 日錄名稱       (包含符合型式)         「夏麗 日錄名稱       (包含符合型式)         「夏麗 日錄名稱       (包含符合型式)         「夏麗 日錄       (包含符合型式)         「夏麗 日錄       (日本 日本 日本 日本 日本 日本 日本 日本 日本 日本 日本 日本 日本 日                                                                                                    | <b>美</b><br>我<br>聲明書、試驗報信<br>訖清單) |
| MM_NN_文件名稱.pdf         MM表示目錄代號 NN表示文件代號 文件名稱可以自行定         文件編碼規則,可以在公告區下載         文件編碼規則,可以在公告區下載         文件編碼規則,可以在公告區下載         文件名稱可以自行定         文件編碼規則,可以在公告區下載         (包含符合型式)<br>清單,系列型器         (包含符合型式)<br>清單,系列型器         (包含符合型式)<br>清單,系列型器         (包含符合型式)<br>清單,系列型器         (包含符合型式)<br>清單,系列型器         (包含符合型式)<br>清單,系列型器         (包含符合型式)<br>清單,系列型器         (包含符合型式)<br>清單,系列型器         (包含符合型式)<br>清單,系列型器         (包含符合型式)<br>清單,系列型器         (包含符合型式)         (包含符合型式)         (包含音合型式)         (包含百合型式)         (包含型式)         (包含型式)                                                                                                    | <b>義</b><br>聲明書、試驗報行<br>約清單)      |
| MM_NN_文件名稱.pdf         MM表示目錄代號 NN表示文件代號 文件名稱可以自行定         文件編碼規則,可以在公告區下載             (包含符合型式)<br>清單、系列型器          (包含符合型式)<br>清單、系列型器          (包含符合型式)<br>清單、系列型器          (包含符合型式)<br>清單、系列型器          (包含符合型式)<br>清單、系列型器          (包含符合型式)<br>清單、系列型器          (包含符合型式)<br>清單、系列型器          (包)          (包) <td< td=""><td><b>義</b><br/>聲明書、試驗報合<br/>診清單)</td></td<>                                                                                                    | <b>義</b><br>聲明書、試驗報合<br>診清單)      |
| MM_NN_文件名稱.pdf         MM表示目錄代號 NN表示文件代號 文件名稱可以自行定         文件編碼規則・可以在公告區下載                                                                                                    <                                                                                                    | <b>美</b><br>聲明書、試驗報行<br>訖清單)      |
| MM_NN_文件名稱.pdf         MM表示目錄代號 NN表示文件代號 文件名稱可以自行定         文件編碼規則,可以在公告區下載            登上 自錄名稱          中時文件         00_01         商品驗證登錄申請書         (包含符合型式)         清單、系列型器         00_03         ISO9001證書         00_04         工廠檢查報音         00_05         月空試驗容可證書         00_06         低功率射頻電機型式認證證證明         00_06         00_07         日の100         日の201                                                                                                    | <b>義</b><br>聲明書、試驗報行<br>影清單)      |
| MM_NN_文件名稱.pdf         MM表示目錄代號 NN表示文件代號 文件名稱可以自行定         文件編碼規則,可以在公告區下載         登       自錄名稿       文件代號       文件名稱可以自行定         文件編碼規則,可以在公告區下載          (包含符合型式)<br>清單、為列型器         00.01       商品驗證登錄申請書       (包含符合型式)<br>清單、為列型器         00.02       公司登記證書       (包含符合型式)<br>清單、為列型器         00.03       ISO9001證書       (包含符合型式)<br>清單、為列型器         00.04       工廠稅會會       (包含符合型式)<br>清單、為列型器         00.05       指定試驗室證包可證書       (包含符合型式)         00.06       低功率射頻電機型式認證證明       (因合符合型式)         00.06       低功率射頻電機型式認證證明       (因合行会報)         01.03       中文使用手冊及規信       (日         01.03       中文使用手冊及規信       (日         01.05       電路方塊圖       (1.05                                                                                                    | <b>義</b><br>聲明書、試驗報行<br>訖清單)      |
| MM_NN_文件名稱.pdf           MM表示目錄代號 NN表示文件代號 文件名稱可以自行定           文件編碼規則,可以在公告區下載           2號 目錄名稱         文件代號 文件名稱可以自行定           文件編碼規則,可以在公告區下載           2號 目錄名稱         文件代號 文件名稱可以自行定           90_01         商品驗證登錄申請書         ////////////////////////////////////                                                                                                    | <b>義</b><br>聲明書、試驗報合<br>診清單)      |
| MM_NN_文件名稱.pdf           MM表示目錄代號 NN表示文件代號 文件名稱可以自行定           文件編碼規則,可以在公告區下載           整 目錄名稱         文件代號         文件名稱可以自行定           文件編碼規則,可以在公告區下載           1         00_02         公司登記證或工廠登記証或營利           連載会稱         文件代號         文件名稱         備註           1         00_01         商品驗證登録申請書         《包含符合型式<br>清單、系列型器           2         目錄名稱         00_02         公司登記證或工廠登記証或營利           1         00_03         ISO9001證書         1           1         00_04         日建設式系列整理         1           1         00_05         指定試驗室證可證書         1           1         00_05         指定試驗室證可證書         1           1         01_01         EMC技術文件         01_01         1           1         01_03         中文使用手冊及規格         1         1           1         01_05         胃營源及抑制元代書         1         1         1           1         01_06         胃臺源及抑制元代書示說         1         1         1         1         1         1         1         1         1         1         1         1         1         1         1         1         1         1         1         1 <th1< td=""><td><b>義</b><br/>聲明書、試驗報行<br/>訖清單)</td></th1<> | <b>義</b><br>聲明書、試驗報行<br>訖清單)      |
| MM_NN_文件名稱.pdf           MM表示目錄代號 NN表示文件代號 文件名稱可以自行定           文件編碼規則・可以在公告區下載           文件編碼規則・可以在公告區下載           整 目錄名稱         文件代驗 文件名稱         備註           中請文件         00_01         育品驗證登錄申請書         (包含符合型式<br>清單、条列型器           00_02         公可登記證或工廠登記証或營利<br>第次登記證<br>(包含符合型式<br>清單、条列型器           00_03         ISO9001證書<br>(包含符合型式<br>清單、条列型器           00_04         工廠發金報告<br>(包含符合型式<br>清單、条列型器           00_05         指定a脑驗室認可證書<br>(包含符合型式<br>清單、条列型器           00_05         指定a脑驗室認可證書<br>(包含符合型式<br>清單、条列型器           00_06         (因为平射頻電感型式認證證證明<br>(包含符合型式<br>清單、条列型器           00_05         指定a融驗室認可證書<br>(包含有合型式<br>清單、条列型器           00_05         指定a融驗室認可證書<br>(包含有合型式<br>清單、<br>(包含有合型式<br>清單、<br>(包含有合型式<br>)           01_06         1<br>(包含式)<br>(包含式)<br>(包含有合型式)           01_07<br>日 過 (1.06<br>(包含面)<br>(包括集器器位置)           01_08<br>(包含面)<br>(包含面)<br>(包含面)<br>(包含面)                                                                                                    | 養<br>聲明書、試驗報合<br>診清單)<br>         |

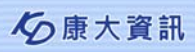

#### 

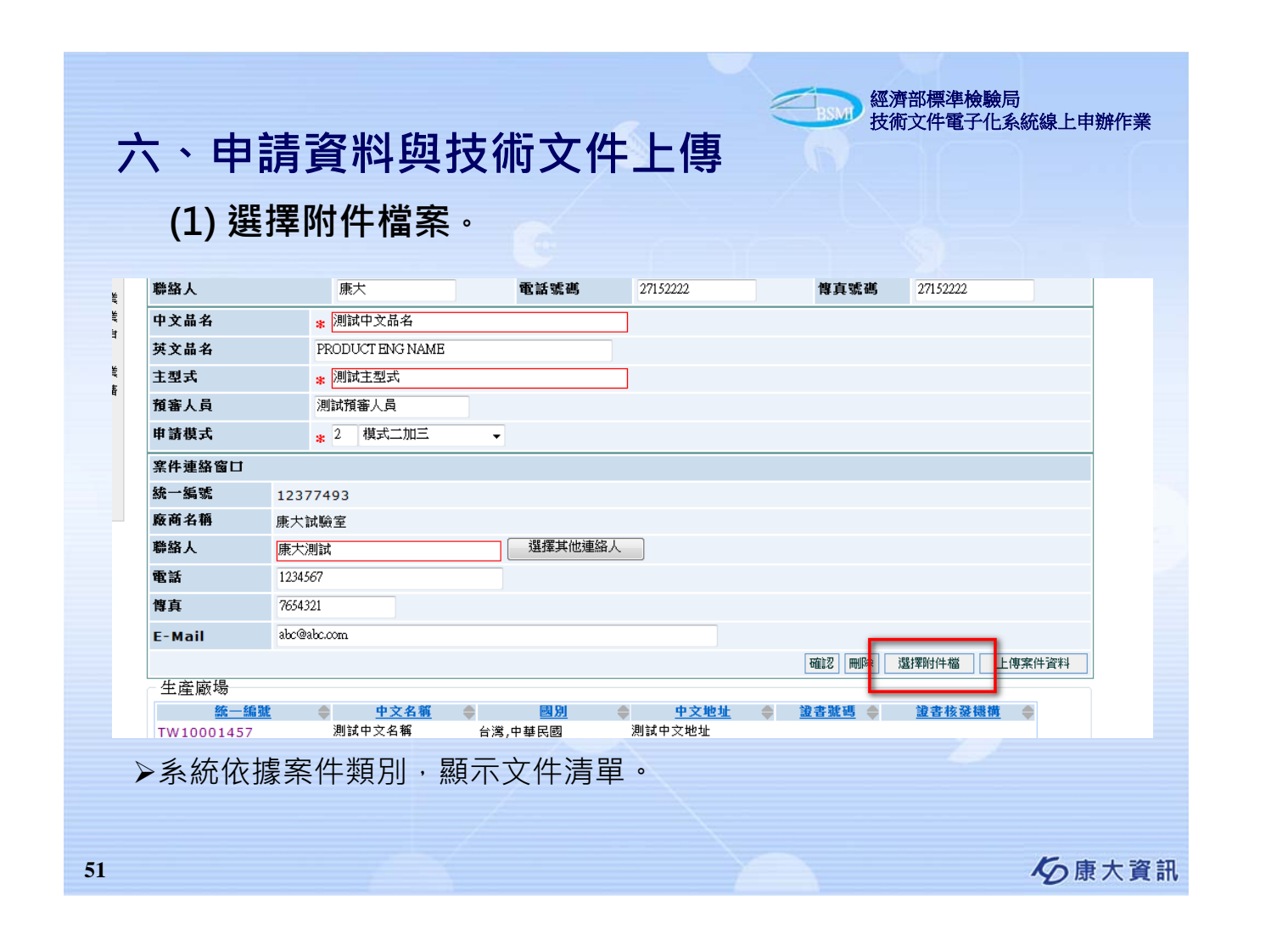

| 六           | 、申請資料                                                                                                    | 料與                                                                                                    | <b>!技術文件</b>       | 上作        | 审      |               | BSMT                            | 技術文件管              | <b>『</b> 祝歌』<br>『子化系 | 統線上申     | 辦作業        |
|-------------|----------------------------------------------------------------------------------------------------|----------------------------------------------------------------------------------------------------|--------------------|-----------|--------|---------------|---------------------------------|--------------------|----------------------|----------|------------|
| (2)         | )單一檔案逐                                                                                                    | 項選                                                                                                    | 取附件檔案              | 0         |        |               |                                 |                    |                      |          |            |
| 遵 變更申辦(     | ,<br>作業-[附件清單畫面]( <meta con<="" http-equiv="Ca&lt;/th&gt;&lt;th&gt;che-Control" th=""/> <th>tent="no-store" /&gt; &lt;meta http-equiv="Pr&lt;/th&gt;<th> 0</th><th>I</th><th>擇要上傳的檔</th><th>案</th><th></th><th></th><th></th><th>? 🛛</th></th> | tent="no-store" /> <meta http-equiv="Pr</th> <th> 0</th> <th>I</th> <th>擇要上傳的檔</th> <th>案</th> <th></th> <th></th> <th></th> <th>? 🛛</th> | 0                  | I         | 擇要上傳的檔 | 案             |                                 |                    |                      | ? 🛛      |            |
|             | 變更申辦作業-[附修                                                                                                    | 牛清單畫面]                                                                                                    | ( APP2003_SCN3 )   |           |        | 查詢(]):        | 🔒 我的文件                          |                    | •                    | 3 🤌 📂 🖽  | <b> </b> • |
| 指安日辞・       |                                                                                                    |                                                                                                    | 選取目錄               | 整批匯入      |        | Ò             | 🚞 SnagIt Catale<br>🚞 SnagIt 圖庫  | og                 |                      |          |            |
| 田光日孫・       | (輸入格式如                                                                                                    | : D:\CDROM                                                                                                    | \)                 |           |        | 我最近的文件        | → 我已接收的<br>→ 我的音樂               | 檔案                 |                      |          |            |
|             | 相關附件(僅可上傳PDF檔)(選取檔案前請先將檔案複製到硬碟中,以利檔案上傳)                                                                                                    |                                                                                                    |                    |           |        |               | ■ 我的資料來                         | 源                  |                      |          |            |
|             | 項次                                                                                                    |                                                                                                    | 文件項目               |           | Г      |               | ➡ 我的圖片 ➡ 我的圖形                   |                    |                      |          |            |
|             | 申請文件                                                                                                    |                                                                                                    |                    |           |        | <b>少</b> 我的交件 | ●我的網站<br>Generation Default.rdp |                    |                      |          |            |
| 1           | 商品驗證登錄申請書*                                                                                                    |                                                                                                    |                    | •         |        |               | ]<br>] desktop.ini<br>] ⇒ 我的丑田漆 | 料本                 |                      |          |            |
| 00_(<br>(檔案 | 01申請書.pdf<br>《傳輸未傳送完成)                                                                                                    |                                                                                                    |                    |           |        | 我的電腦          | ■ 救回的文件                         | .txt               |                      |          |            |
| 2           | 公司登記證或工廠登記証或營利事業登                                                                                                    | 記證                                                                                                    |                    |           |        |               |                                 |                    |                      |          |            |
| 3           | ISO9001讀書                                                                                                    |                                                                                                    |                    | •         |        |               | 11 5 on                         |                    |                      |          | BB58 (O)   |
| 4           | 工廠檢查報告                                                                                                    |                                                                                                    |                    |           | -      |               | 備名( <u>N</u> ):<br>檔案類型/T)·     | 所有檔案 (* *)         |                      | <u> </u> | 取消         |
| 5           | 指定試驗室認可證書                                                                                                    |                                                                                                    |                    |           |        |               | In second (1).                  | J7717518898 (11.7) |                      | <u> </u> |            |
| 6           | 低功率射頻電機型式認證證明                                                                                                    |                                                                                                    |                    |           |        |               |                                 |                    |                      |          |            |
| 7           | 符合型式聲明書                                                                                                    |                                                                                                    |                    |           |        |               |                                 |                    |                      |          |            |
| 8           | 代理申請授權書                                                                                                    |                                                                                                    |                    | •         |        |               |                                 |                    |                      |          |            |
| 9           | 原申請證書*                                                                                                    |                                                                                                    |                    |           |        |               |                                 |                    |                      |          |            |
|             |                                                                                                    |                                                                                                    | 瀏覽                 |           |        |               |                                 |                    |                      |          |            |
| 10          | 合格證書變更申請書                                                                                                    |                                                                                                    |                    |           |        |               |                                 |                    |                      |          |            |
|             | 化工類技術文件                                                                                                    |                                                                                                    |                    |           |        |               |                                 |                    |                      |          |            |
| ▶文<br>▶清    | 【件種類有標示<br>冒右方加號(+                                                                                                    | 紅色*<br>) 及減                                                                                                    | ·表示該文件<br>號(-),可以增 | -一定<br>加或 | 要.     | 上傳<br>涂附修     | °<br>4 °                        |                    |                      |          |            |

| 3)讀取                                                                            | <b>双整個目錄資料夾</b> 。                                                                                                    |                                                                                                    |                                                                                                    |                        |
|---------------------------------------------------------------------------------|----------------------------------------------------------------------------------------------------|----------------------------------------------------------------------------------------------------|----------------------------------------------------------------------------------------------------|------------------------|
| 產品                                                                              | 型式認可案件線上申辦作業 - [附件清單畫]                                                                                                    | <u>[](APP2001_SCN10)</u>                                                                                                    |                                                                                                    |                        |
| 光碟目錄:                                                                           |                                                                                                    | 選取目錄 整批匯入                                                                                                    | I dire                                                                                                    |                        |
| 1                                                                               | (输入格式如:D:\CDROM\)                                                                                                    | 四月二十二日 (1) (1) (1) (1) (1) (1) (1) (1) (1) (1)                                                                                                    |                                                                                                    |                        |
| 項次                                                                              | 文件項目                                                                                                    |                                                                                                    | C\                                                                                                    |                        |
|                                                                                 | 申請文件                                                                                                    |                                                                                                    | MT17                                                                                                    |                        |
| 1 商品驗證量                                                                         |                                                                                                    |                                                                                                    |                                                                                                    |                        |
| 2 公司金記記<br>3 ISO9001                                                            | 293.上款全記註求宮村争来全記證<br>證書                                                                                                    |                                                                                                    |                                                                                                    |                        |
| 4 工廠檢查報                                                                         | <b>报告</b>                                                                                                    |                                                                                                    |                                                                                                    |                        |
| 5 指定试验3                                                                         | 包認可證書                                                                                                    |                                                                                                    |                                                                                                    |                        |
| <ol> <li>6 低功率射势</li> <li>7 符合型式</li> </ol>                                     | 頁電機型式認證證明<br>9 田泰                                                                                                    |                                                                                                    | 確定                                                                                                    |                        |
| 8 代理申請把                                                                         | 反權書                                                                                                    |                                                                                                    |                                                                                                    | ļ                      |
| 9 其他                                                                            |                                                                                                    | •                                                                                                    |                                                                                                    |                        |
|                                                                                 | 化工類技術文件                                                                                                    |                                                                                                    |                                                                                                    |                        |
| 1 型式武艇中                                                                         | د <u>م</u>                                                                                                    |                                                                                                    |                                                                                                    |                        |
|                                                                                 |                                                                                                    |                                                                                                    | <b>夕</b> 康之                                                                                                    | 入資                     |
|                                                                                 |                                                                                                    |                                                                                                    | <b>冬</b> 康之                                                                                                    | <b>入</b> 資             |
|                                                                                 |                                                                                                    |                                                                                                    |                                                                                                    | <b>入</b> 資             |
|                                                                                 |                                                                                                    | BS                                                                                                    | 反康     京     「     」     經濟部標準檢驗局     技術文件電子化系統線上申執                                                                                                    | 不宜                     |
| <u>, 1</u>                                                                      | ∃請資料題技術寸                                                                                                    | 「件上傳                                                                                                    | 经濟部標準檢驗局     技術文件電子化系統線上申勤                                                                                                    | <b>不</b> 資<br><b> </b> |
| ī、 目                                                                            | <b>■請資料與技術文</b>                                                                                                    | <b>、件上傳</b>                                                                                                    | 經濟部標準檢驗局<br>技術文件電子化系統線上申勤                                                                                                    | <b>不 資</b>             |
| < 、 目<br>4)單一                                                                   | ■ <b>請資料與技術文</b><br>-檔案逐項選取附件格                                                                                                    | 【件上傳<br>當案或讀取整個目                                                                                                    | ▲ 京部標準檢驗局<br>技術文件電子化系統線上申執     日執     百為高料     本     小     民     後     百料     本     小     、     民     後     省     米     広     、     、     民     街     省     、     、     、     、     、     、     、     、     、     、     、     、     、     、     、     、     、     、     、     、     、     、     、     、     、     、     、     、     、     、     、     、     、     、     、     、     、     、     、     、     、     、     、     、     、     、     、     、     、     、     、     、     、     、     、     、     、     、     、     、     、     、     、     、     、     、     、     、     、     、     、     、     、     、     、     、     、     、     、     、     、     、     、     、     、     、     、     、     、     、     、     、     、     、     、     、     、     、     、     、     、     、     、     、     、     、     、     、     、     、     、     、     、     、     、     、     、     、     、     、     、     、     、     、     、     、     、     、     、     、     、     、     、     、     、     、     、     、     、     、     、     、     、     、     、     、     、     、     、     、     、     、     、     、     、     、     、     、     、     、     、     、     、     、     、     、     、     、     、     、     、     、     、     、     、     、     、     、     、     、     、     、     、     、     、     、     、     、     、     、     、     、     、     、     、     、     、     、     、     、     、     、     、     、     、     、     、     、     、     、     、     、     、     、     、     、     、     、     、     、     、     、     、     、     、     、     、     、     、     、     、     、     、     、     、     、     、     、     、     、     、     、     、     、     、     、     、     、     、     、     、     、     、     、     、     、     、     、     、     、     、     、     、     、     、     、     、     、     、     、     、     、     、     、     、     、     、     、     、     、     、     、     、     、     、     、     、     、     、     、     、     、     、     、     、     、     、     、     、     、     、     、     、     、     、     、     、     、     、     、     、     、     、 | <b>不</b> 資             |
| て、 日<br>4)單一                                                                    | <b>■請資料與技術文</b><br>−檔案逐項選取附件檔                                                                                                    | 【件上傳<br>當案或讀取整個目                                                                                                    | る康:<br>經濟部標準檢驗局<br>技術文件電子化系統線上申執<br>目錄資料夾,最後                                                                                                    | <b>午</b> 育             |
| て、日<br>4)單一<br>一定                                                               | ■ <b>請資料與技術文</b><br>−檔案逐項選取附件檔<br>Ξ要按畫面下方的確談                                                                                                    | 【件上傳<br>當案或讀取整個目<br>認鈕。                                                                                                    | る康:<br>經濟部標準檢驗局<br>技術文件電子化系統線上申執<br>目錄資料夾,最後                                                                                                    | <b>不</b> 貢             |
| て、日<br>4)單一<br>一定                                                               | ■ <b>請資料與技術文</b><br>─檔案逐項選取附件檔<br>呈要按畫面下方的確認                                                                                                    | 【 <b>件上傳</b><br>當案或讀取整個目<br>認鈕。                                                                                                    | を康:<br>經濟部標準檢驗局<br>技術文件電子化系統線上申執<br>登録資料夾,最後                                                                                                    | <b>午</b> 宜             |
| て、日<br>4)單一<br>一定                                                               | ■ <b>請資料與技術文</b><br>■檔案逐項選取附件檔<br>■要按畫面下方的確認                                                                                                    | 【件上傳<br>當案或讀取整個目<br>認鈕。                                                                                                    | る康:                                                                                                    | 不 資                    |
| 、 月<br>4)單一<br>一定                                                               | ■ <b>請資料與技術文</b><br>■請資料與技術文<br>■檔案逐項選取附件權<br>型要按畫面下方的確認<br><u>安規技術文件</u><br>2.2.2.2.2.2.2.2.2.2.2.2.2.2.2.2.2.2.2.                                                                                                    | 【件上傳<br>當案或讀取整個目<br>認鈕。                                                                                                    | る康:<br>經濟部標準檢驗局<br>技術文件電子化系統線上申執<br>登録資料夾,最後                                                                                                    | 不 資                    |
| 、 目<br>4)單一<br>一定                                                               | ■請資料與技術文<br>■請資料與技術文<br>■檔案逐項選取附件權<br>E要按畫面下方的確認<br><u>安規技術文件</u><br>                                                                                                    | 【件上傳<br>當案或讀取整個目<br>8鈕。                                                                                                    | る康:<br>經濟部標準檢驗局<br>技術文件電子化系統線上申執<br>登録資料夾,最後                                                                                                    | 不 <b>資</b>             |
| て、日<br>4)單一<br>一定                                                               | ■ <b>請資料與技術文</b><br>一檔案逐項選取附件格<br>医按畫面下方的確認<br><u>安規技術主院</u> 明<br>主型式及系列差異表<br>案體中文標文<br>案規測試報告                                                                                                    | <b>【件上傳</b><br>當案或讀取整個目<br>認鈕。                                                                                                    | 經濟部標準檢驗局 技術文件電子化系統線上申執   3 錄資料夾,最後                                                                                                    | 午 頁                    |
| 、 月<br>4)單一<br>一定                                                               | ■請資料與技術文<br>■請資料與技術文<br>■檔案逐項選取附件權<br>要按畫面下方的確認<br><u> 安規預審單及缺失補正說明</u><br>主型式及系列差異表<br>繁體中文標驗<br>愛規測試報告<br>產品電路國或提線圖及基板鋼軌圖                                                                                                    | <b>【件上傳</b><br>當案或讀取整個目<br>認鈕。                                                                                                    | 經濟部標準檢驗局     技術文件電子化系統線上申執       錄資料夾,最後                                                                                                    | <b>午</b> 宜             |
| 、月<br>4)單一<br>一定<br>1<br>2<br>3<br>4<br>5<br>6<br>2                             | ■請資料與技術文<br>■請資料與技術文<br>■檔案逐項選取附件格<br>E要按畫面下方的確認<br>E要按畫面下方的確認<br><sup> </sup>                                                                                                    | ★ C件上傳<br>當案或讀取整個目<br>認鈕。                                                                                                    | を康:<br>經濟部標準檢驗局<br>技術文件電子化系統線上申執<br>登録資料夾・最後                                                                                                    | <b>午</b> 宜             |
| て、日<br>1)單一<br>一定<br>1<br>1<br>2<br>3<br>4<br>5<br>6<br>7<br>8                  | >請資料與技術文         >檔案逐項選取附件格         -檔案逐項選取附件格         >要按畫面下方的確認         > 安規技商室足缺失補正說明         主型式及系列差異表         > 安規測試報告         室品電路圖或接線圖及基板鋼軌圖         產品外觀及其重要內部結構或零組件之4%         重要零組件或材料組成規格一覧表         重要零組件該有及机格書                                                                                                    | <b>(件上傳</b><br>當案或讀取整個目<br>8鈕。                                                                                                    | 經濟部標準檢驗局     技術文件電子化系統線上申執       錄資料夾,最後                                                                                                    | <b>午</b> 育             |
| て、 月<br>4)單一<br>一定                                                              | >請資料與技術文         -檔案逐項選取附件格         -檔案逐項選取附件格         -安按畫面下方的確認         -安坡雅雪及缺失補正說明         主型式及系列差異表         繁體中文標籤         安規測試報告         產品中國或描錄圖及基板鋼軌圖         產品中國或描錄圖及基板鋼軌圖         產品中國或描錄圖及基板鋼軌圖         重要零組件或材料組成規格一覧表         重要零組件或材料組成規格一覧表         重要零組件或材料組成規格         重要零組件或材料組成規格         空水園五米田 5-445                                                                                                    | ★ C件上傳<br>當案或讀取整個目<br>器鈕。                                                                                                    | 經濟部標準檢驗局     技術文件電子化系統線上申執                金 斎             金 斎                                                                                                    | 不 頁                    |
| 、 日<br>4) 單 -<br>一 定<br>1<br>2<br>3<br>4<br>5<br>6<br>7<br>8<br>9<br>10         | 申請資料與技術文 一檔案逐項選取附件格 王要按畫面下方的確認 王型式及系列差異表 客體中文標驗 安規測試報告 星品電路圖或据線圖及基板鋼軌圖 星品電路圖或据線圖及基板鋼軌圖 星馬季組件或材料組成規格一覧表 星要零組件或材料組成規格一覧表 星要零組件或材料組成規格一覧表 星要零組件或材料組成規格一覧表 星要零組件或材料組成規格一覧表 星要零組件或材料組成規格一覧表 星要零組件或材料組成規格一覧表 星要零組件或材料組成規格一覧表 星要零組件或材料組成規格一覧表 星要零組件或材料組成規格一覧表                                                                                                    | 【件上傳<br>當案或讀取整個目<br>器鈕。                                                                                                    | 經濟部標準檢驗局     技術文件電子化系統線上申執       錄資料夾,最後                                                                                                    | ★ 資                    |
| 、 月<br>1) 單一<br>一定                                                              | 申請資料與技術文 一檔案逐項選取附件格 一檔案逐項選取附件格 と要按畫面下方的確認 と要按畫面下方的確認 と要按畫面下方的確認 2 思求及系列業異表 ※2 繁耀中文標繁 2 宏規測試報告 室規測試報告 室規測試報告 室規測試報告 室場出什該書及規格書 2 日期試報告 正要零組件該書及規格書 1 日文使用手冊及規格 其他 也面數位電視器收機基本技術規範                                                                                                    | ★GETERLENT AREA CONTRALENT AREA CONTRALENTAREA CONTRALENTAREA CONTRALENTAREA CONTRALENTAREA CONTRALENTAREA CONTRALENTAREA CONTRALENTAREA CONTRALENTAREA CONTRALENTAREA CONTRALENTAREA CONTRALENTAREA CONTRALENTAREA CONTRALENTAREA CONTRALENTAREA CONTRALENTAREA CONTRALENTAREA CONTRALENTAREA CONTRALENT | 經濟部標準檢驗局     技術文件電子化系統線上申執       錄資料夾・最後                                                                                                    | べ 解作業                  |
| て、日<br>4)單一<br>一定<br>1<br>1<br>2<br>3<br>4<br>5<br>6<br>7<br>8<br>9<br>10<br>11 | 申請資料與技術文 一檔案逐項選取附件格 一檔案逐項選取附件格 世報案逐項選取附件格 世報案逐項選取附件格 世報案题項畫面下方的確認 2.2.2.5.5.7.2.2.2.2.2.2.2.2.2.2.2.2.2.2.                                                                                                    | ★ CHT 上彩 色照月                                                                                                    |                                                                                                    | ✓ 貸                    |
| <b>、</b> 日<br>4)單一<br>一定                                                        | >請資料與技術文         >檔案逐項選取附件格         -檔案逐項選取附件格         -安按畫面下方的確認         >安規預審單及缺失補正說明         主型式及系列差異表         安規預審單及缺失補正說明         主型式及系列差異表         安規測試報告         產品電路圖或接線圖及基板鋼軌圖         產品外觀及其重要內部結構或零組件之43         重要零組件或材料組成規格一覧表         重要零組件或材料組成規格一覧表         重要零組件或材料組成規格一覧表         重要零組件或材料組成規格         重要零組件或材料組成規格         重要零組件或材料組成規格         重要零組件或材料組成規格         重要零組件或材料組成規格         重要零組件或材料組成規格         重要零組件或材料組成規格         重要電組件         重要零組件或材料組成規格         重要電組件         全成力測試報告         生成         集成         建成         建築         建築         建築         建築         重要要求組件         支援力調試報告         生態測試報告         生能測試報告         生態測試報告         生態調試量         生態         調試         生態         生態         生態         生態         生態         生態         生態         生態 | ★ 5 OFT 以上彩 色照片                                                                                                    | 經濟部標準檢驗局<br>技術文件電子化系統線上申執           該衛資料夾・最後           1           1           1           1           1           1           1           1           1           1           1           1           1           1           1           1           1           1           1           1           1           1           1           1           1           1           1           1           1           1           1           1           1           1           1           1           1           1           1           1           1           1           1           1           1           1           1           1           1           1           1                                                                                                    | <b>午</b> 育             |

康大資訊

|                                                                                                    | 案件連絡窗                                |                                                                                                    |
|----------------------------------------------------------------------------------------------------|--------------------------------------|----------------------------------------------------------------------------------------------------|
|                                                                                                    | 統一編號                                 | 12377493                                                                                                    |
|                                                                                                    | 廠商名稱                                 | 康大試驗室                                                                                                    |
|                                                                                                    | 聯絡人                                  | 康大測試 選擇其他連絡人                                                                                                    |
| 看達檢驗局驗證登錄檔案同步系統(APP)                                                                                                    | 電話                                   | 27152222                                                                                                    |
| 使用者帳號 登入密碼                                                                                                    | 慱真                                   |                                                                                                    |
| 共11筆資料 剩下0筆作業 已完成9筆 傳送失敗0筆 檔案不存在2筆                                                                                                    | E-Mail                               | jk.chou@gmail.com                                                                                                    |
| 9098120594         確果不存在         00_02_1201實報…         1           3098120594         100% 已完成         00         1年夏已完成!!!           3098120594         100% 已完成         00         1           3098120594         100% 已完成         00         1           3098120594         100% 已完成         00         00           3098120594         100% 已完成         00         00           3098120594         100% 已完成         00         00           3098120594         100% 已完成         00         00           3098120594         100% 已完成         00         00           3098120594         100% 已完成         00         00           3098120594         100% 已完成         00         00           3098120594         100% 已完成         00         00           3098120594         100% 已完成         00         05_5 Järžijik…         1 | (こ完成))<br>確定<br>C、物計中300<br>C、物計中300 | 9」四印語書     上傳来件資料       10. 商品驗證查錄申請書 25     25       10. 公司登記證總工廠算 26     25       10. 公司登記證總工廠算 26     26       10. 公司登記證總工廠算 26     26       10. 公司登記證總工廠算 26     26       10. 高品驗證登錄申請書 26     26       10. 商品驗證登錄申請書 26     26       10. 页5 指定試驗型認可讀書 26     26       10. 页5 指定試驗型認可讀書 26     26 |
| ▶按下上傳案件資料後(<br>程式。<br>▶上傳程式啟動時・只會                                                                                                    | 切勿再<br>會載入                           | 再按下確認鈕),會送出案件申請,並且啟動上傳<br>、還未傳送的檔案清單。                                                                                                    |

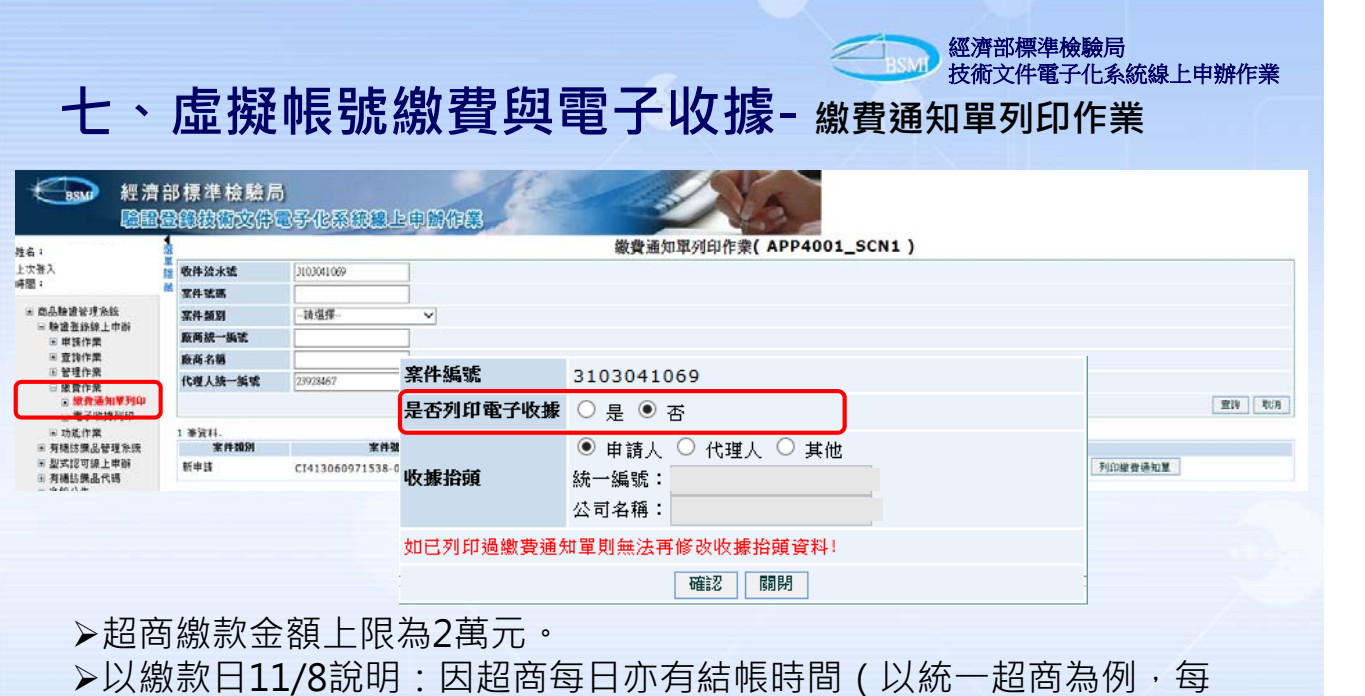

>以繳款日11/8說明:因超商每日亦有結帳時間(以統一超商為例,每日結帳時間為下午3點),若在11/8下午3點前於統一超商繳款,計入當日帳務,超商於11/9傳檔給臺銀;若超過11/8下午3點後繳款,則計入11/9日帳務,超商將於11/10傳檔至臺灣銀行,臺灣銀行最晚則於3個工作天內入帳至標檢局。

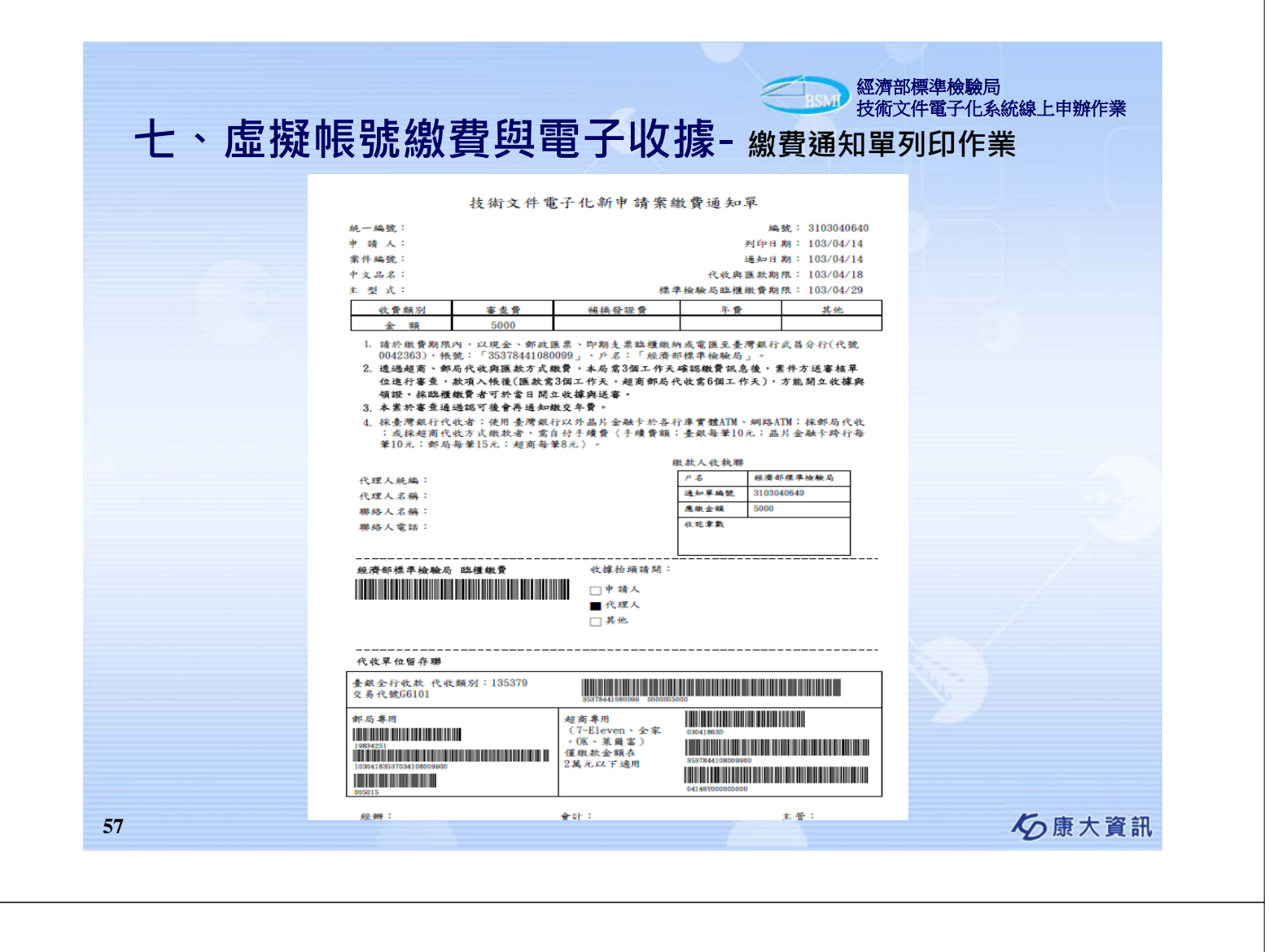

| BSM 經濟                                          | and and a        | 票準檢驗局                                                | oov and inspec | tion MOE | A     | 12-2           | 1 - 1    |                |                 |  |
|-------------------------------------------------|------------------|------------------------------------------------------|----------------|----------|-------|----------------|----------|----------------|-----------------|--|
| 截                                               | BQ               | 備圖子化                                                 | 系統線            | 上申辦      | 作業    | The second     | -        | e-             |                 |  |
| 姓名:                                             | 1<br>1<br>1      |                                                      | - Contractor   | 電子收      | 據列印·  | -[查詢畫面]( APP40 | 02_SCN1  | )              |                 |  |
| 上次登入<br>時間:                                     | ₩<br>遼書          | St.                                                  |                |          |       |                |          |                |                 |  |
| Ⅲ 商品驗證管理系統                                      | 指定               | 代碼                                                   |                |          |       |                |          |                |                 |  |
| <ul> <li>□ 驗證登錄線上申辦</li> <li>■ 申請作業</li> </ul>  | 收挪               | 收聚编辑 目電 ♥                                            |                |          |       |                |          |                |                 |  |
| ■ 查詢作業 ■ 管理作業                                   | <b>返</b> 省<br>列印 | 〒1943年1943年1943年1943年1943年1943年1943年1943年            |                |          |       |                |          |                |                 |  |
| <ul> <li>副線費作業</li> <li>創始書通知質利印</li> </ul>     | 注意               | <b>1.第一</b> 次列印電子收辦的當日起算,一周後將移除電子收練列印及查询功能,請妥善保管您的收辦 |                |          |       |                |          |                |                 |  |
| ■ <b>電子收掉列印</b>                                 |                  |                                                      | 2.本功能僅提供查      | 前及列印電子收  | (據之案件 |                |          |                | 215-3-5 Brr 114 |  |
| <ul> <li>□ 印超作業</li> <li>■ 有機紡織品管理系統</li> </ul> | 序號               | 收據編號                                                 | ▲ 收費日期 4       | 統一編號     | 廠商代號  | 廠商名稱           | ▲ 繳費金額 🔰 | <b>唐一次列印時間</b> | 列印收披            |  |
| ■ 型式認可線上申辦 ■ 申請案件進度查詢                           | 2                | 106會電000007                                          | 106/02/06      | 12377493 | 37783 | 康大資訊股份有限公司2    | 300      |                | 列印電子收據          |  |
| <ul> <li>■ 糸統公告</li> <li>■ 登 出</li> </ul>       | 3                | 106會電000001                                          | 106/01/25      | 12377493 | 37783 | 康大資訊股份有限公司2    | 3,000    |                | 列印電子收據          |  |
|                                                 | 4                | 103會電000009                                          | 103/04/03      | 23928467 | 34239 | 台灣檢驗科技股份有限公司   | 3,000    |                | 列印電子收據          |  |
|                                                 | 5                | 103會電000014                                          | 103/05/05      | 23837516 | 31232 | 呂鴻金屬工業股份有限公司   | 5.000    |                | 列印電子收線          |  |
|                                                 | 6                | 103會雷000009                                          | 103/06/17      | 12773661 | 53412 | 全茗股份有限公司       | 8 000    |                | 列印雷子收援          |  |
|                                                 | -                | 1000 - 200000                                        | 103/00/17      | 12773001 | 55712 |                | 0,000    |                |                 |  |
|                                                 | 7                | 103會電000004                                          | 103/03/24      | 23780990 | 53406 | 人前尤电股份角限公司     | 8,000    |                | 列印电于收爆          |  |

**必**康大資訊

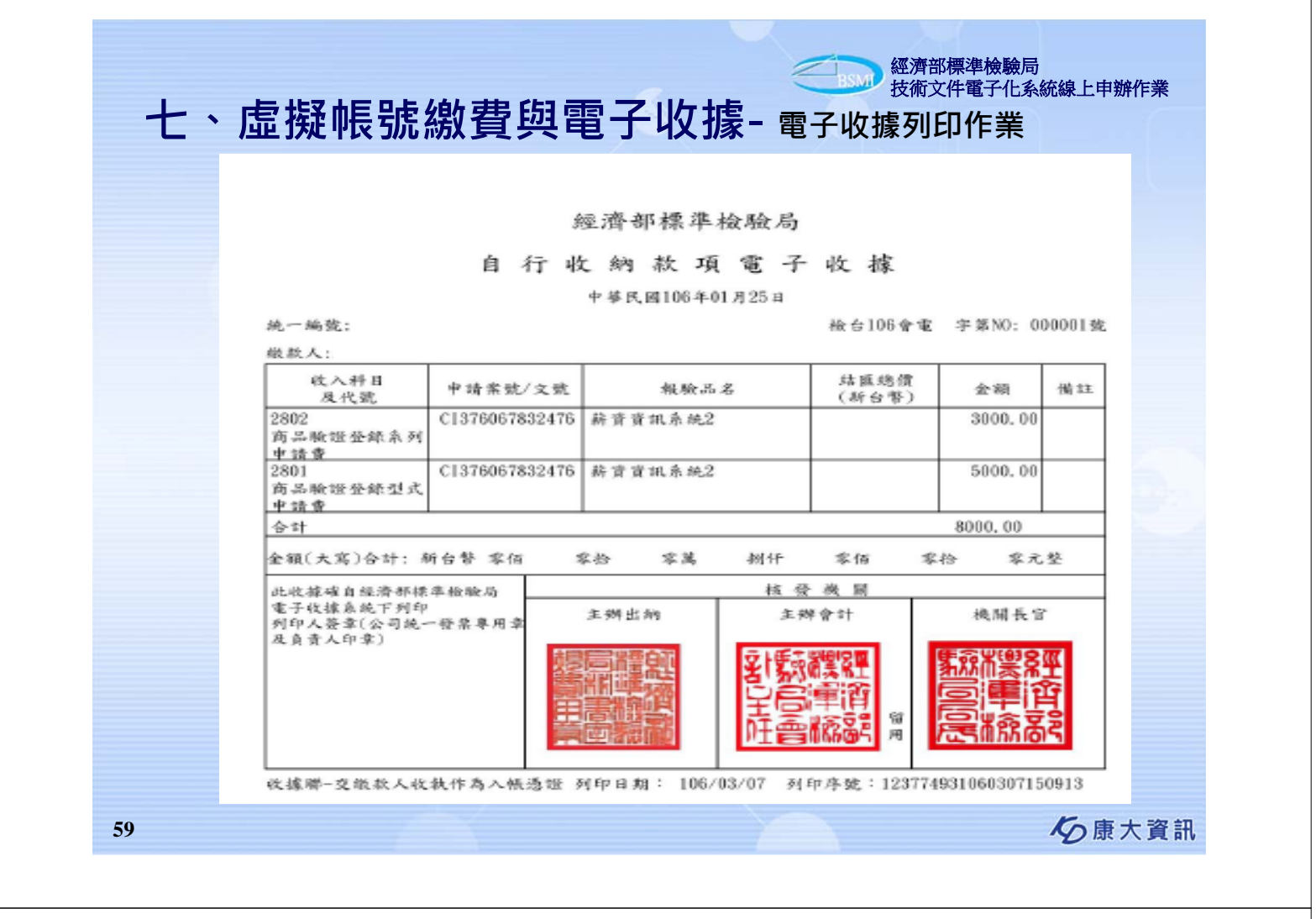

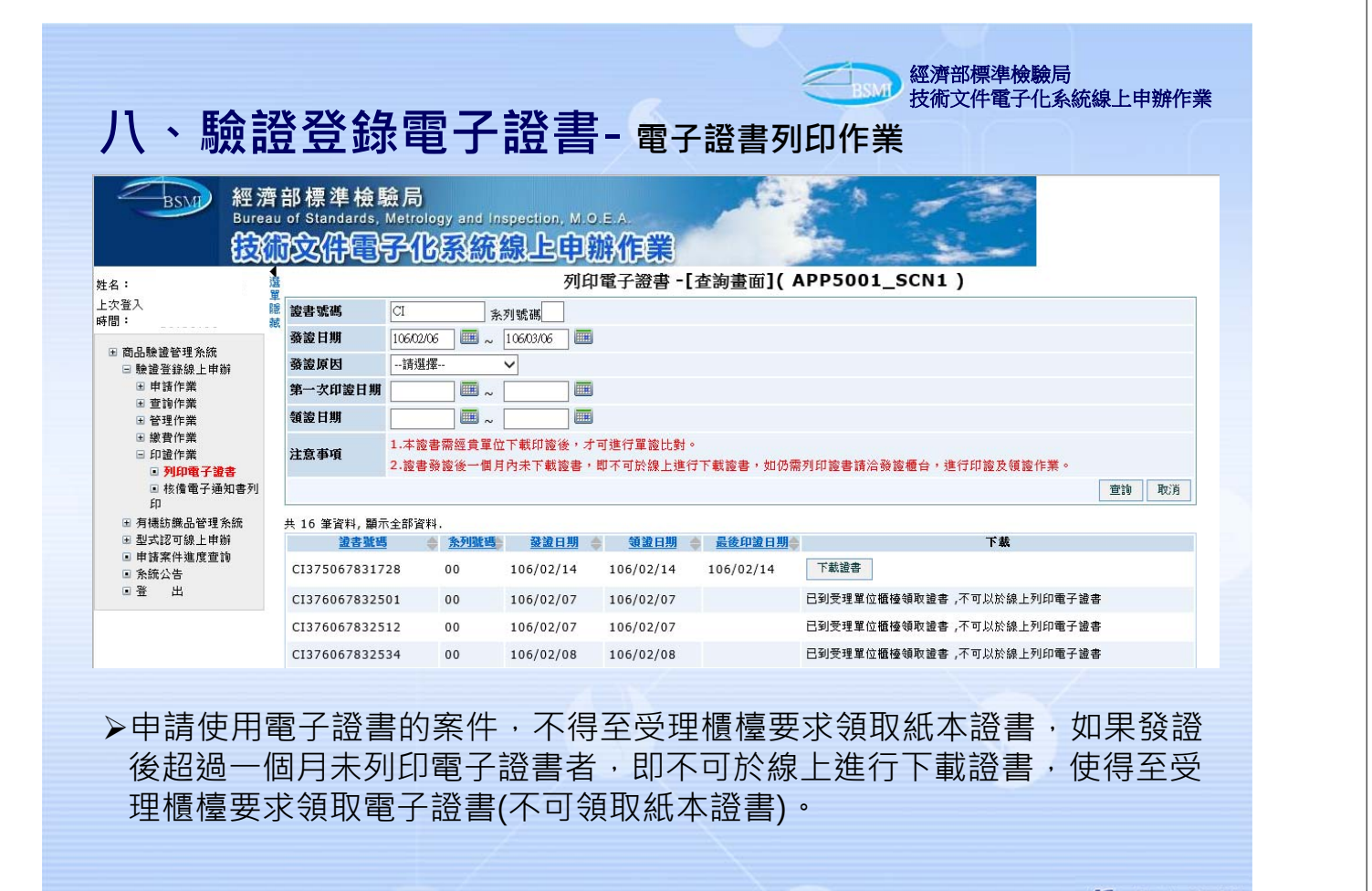

も康大資訊

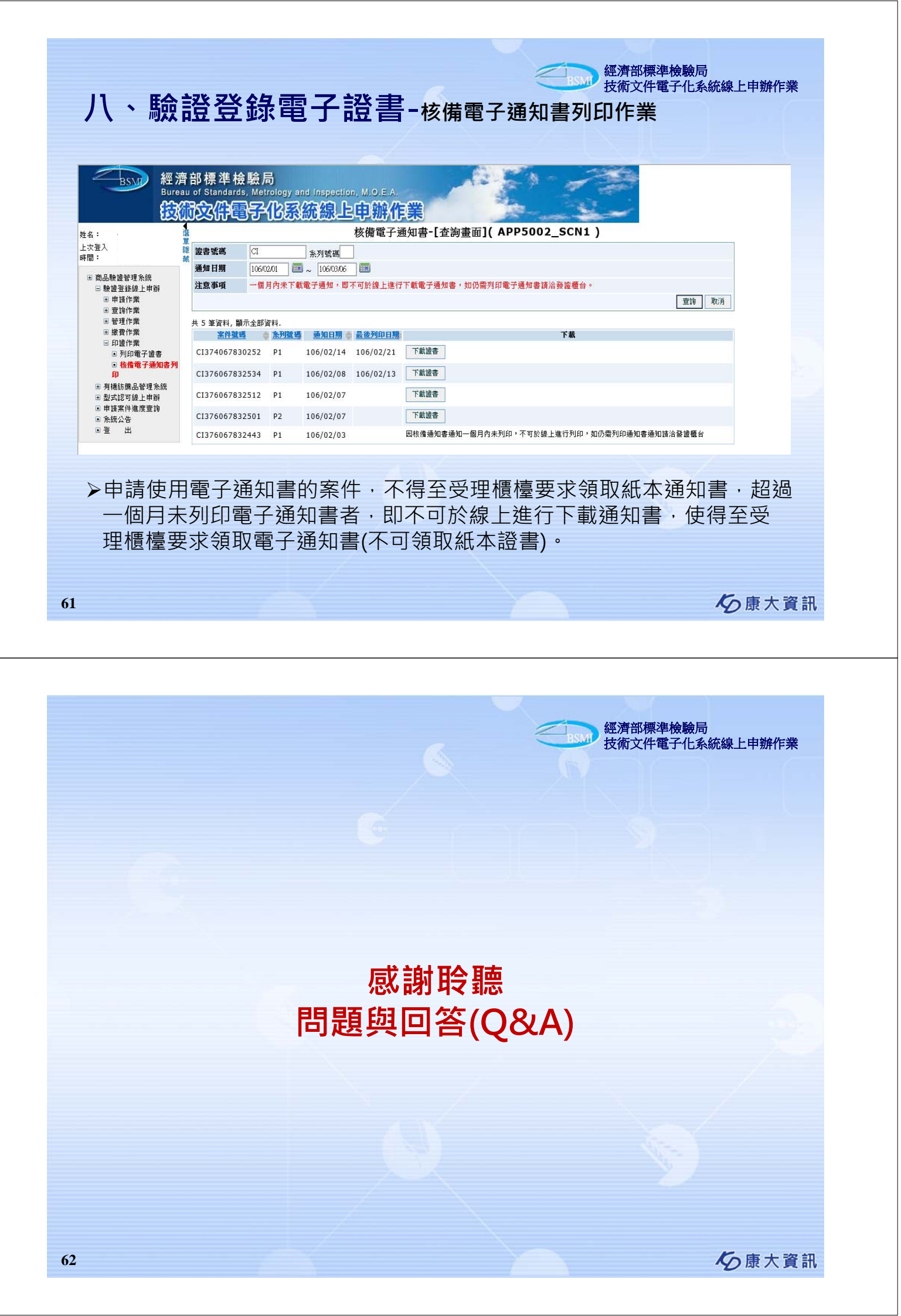